# CA 证书与电子签章资源共享平台 PC 端 操作手册

### 1、证书申请

#### 1.1 单位证书办理

用户通过在线提交申请的方式办理数字证书,申请流程如图所示:

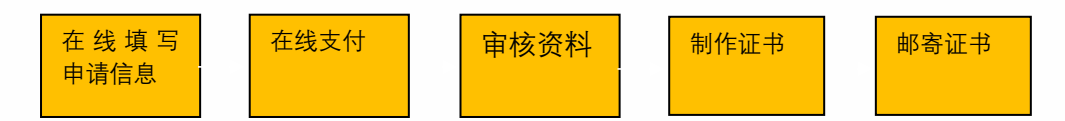

办理数字证书操作步骤如下:

需上传的申请资料如下:

1. 工商营业执照电子版原件或复印件电子版加盖公章。

2. 经办人身份证头像(原件), 经办人身份证(原件)。

3. 印章采样表电子版(办理页面可直接下载)。

进入证书业务系统,具体操作指导流程如下:

**第一步:登录湖南省公共资源交易统一注册平台(未注册过的企业或个人需先注册)** 平台地址:

http://222.240.80.14:8888/G2/gfm/login.do?systemId=4028c7b35a8cfff2015a8d f8bba001fc

进入湖南省公共资源交易服务平台,点击网上办事大厅—登录注册平台—登录系统(未注册的企业或个人需先注册)—实体 CA 证书办理—新增—证书类型选择新办,填写完成后提交—选择 CA 厂商--点击"开始办理"。

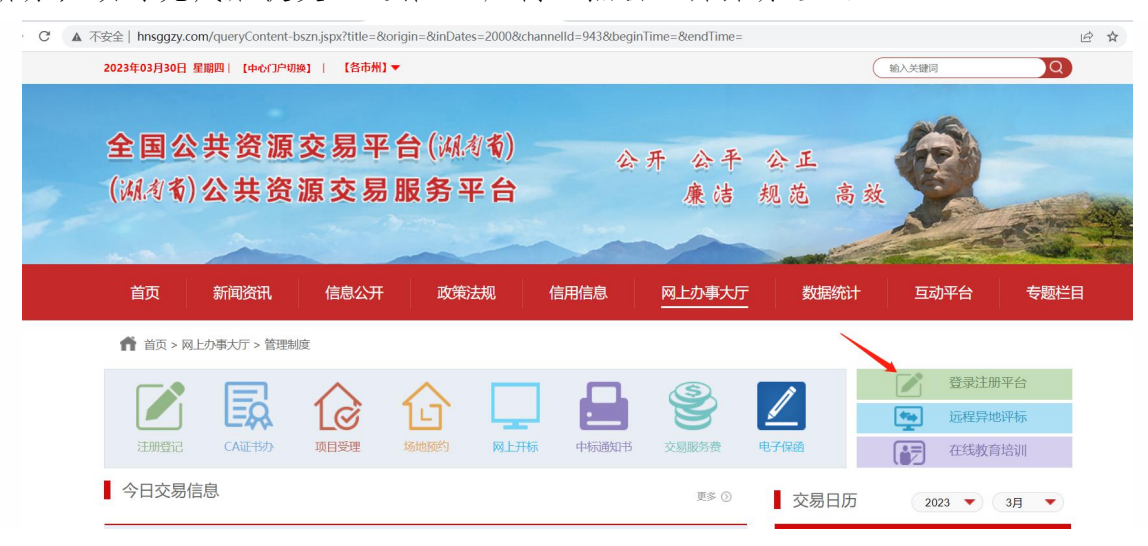

| <b>x</b> ++ + + + =                                                                                                    | 资源交易统一法                                                                                                    | E册平台 。                                                                       | #¥- 767265507                                                                | ٩,                                                                            | -                                                               |                                                                                    |                                                                                                    |
|----------------------------------------------------------------------------------------------------|----------------------------------------------------------------------------------------------------|------------------------------------------------------------------------------|------------------------------------------------------------------------------|-------------------------------------------------------------------------------|-----------------------------------------------------------------|------------------------------------------------------------------------------------|----------------------------------------------------------------------------------------------------|
| 2 具水信息                                                                                                    | 27-14                                                                                                    |                                                                              | £7. 707203397                                                                |                                                                               | /                                                               | 30-<br>素給) 公本人姓名式自心证                                                               | 一注册平台系                                                                                                    |
| 基本信息                                                                                                    | · · · · · · · · · · · · · · · · · · ·                                                                                                    |                                                                              | 自仏证 九珊米刑                                                                     | 江井米川                                                                          | 劫捉封木                                                            |                                                                                    | is.                                                                                                    |
| 单位资质                                                                                                    | 17-5 x197A                                                                                                    |                                                                              | 外仍此 仍住关主                                                                     | 唯力大主                                                                          | 201054/1/05                                                     | 63XE11310)                                                                         | fælf-                                                                                                    |
| 单位业绩                                                                                                    | 1 5tk=                                                                                                    | 430                                                                          | ·97 1EW                                                                      | 新办                                                                            | 口提文                                                             | 2023-03-23 23:56:46                                                                | 0                                                                                                    |
| 一执业人员                                                                                                    | 2 515.2                                                                                                    | 45052                                                                        |                                                                              | ± 4 ∓ \ \ \ 10                                                                | 口定父                                                             | 2025-05-09 15.00.50                                                                | <b>x</b>                                                                                                    |
| 一获奖信息                                                                                                    |                                                                                                    |                                                                              |                                                                              |                                                                               |                                                                 |                                                                                    | 1-2 共2宗                                                                                                    |
| 一变更历史总览                                                                                                    |                                                                                                    |                                                                              |                                                                              |                                                                               |                                                                 |                                                                                    |                                                                                                    |
| > CA证书办理                                                                                                    | ^                                                                                                    |                                                                              |                                                                              |                                                                               |                                                                 |                                                                                    |                                                                                                    |
| 一数字CA证书办理                                                                                                    |                                                                                                    |                                                                              |                                                                              |                                                                               |                                                                 |                                                                                    |                                                                                                    |
| » 头体CA证书///d                                                                                                    | E V                                                                                                    |                                                                              |                                                                              |                                                                               |                                                                 |                                                                                    |                                                                                                    |
| 基本信息 ~                                                                                                    | 10 1010                                                                                                    |                                                                              |                                                                              |                                                                               |                                                                 |                                                                                    |                                                                                                    |
| CA证书办理 へ                                                                                                    | 温馨提示:                                                                                                    | 际企业省积反生变复                                                                    | 9个,其他信息受更均无测。                                                                | 进行LA现受更。                                                                      |                                                                 |                                                                                    |                                                                                                    |
| 的字CA证书办理                                                                                                    | 企业名称:                                                                                                    |                                                                              | 「公司                                                                          |                                                                               |                                                                 |                                                                                    |                                                                                                    |
| 全体CA证书办理                                                                                                    | TTTT 110*                                                                                                    |                                                                              | 54.5                                                                         |                                                                               |                                                                 |                                                                                    |                                                                                                    |
| (I)                                                                                                    | 法定代表人姓名:                                                                                                    |                                                                              |                                                                              | 法定代表人身份证                                                                      | E: 🔺                                                            |                                                                                    |                                                                                                    |
|                                                                                                    | 法定代表人手机号:                                                                                                    | C.                                                                           |                                                                              | 企业账号开户行                                                                       | <u>;</u>                                                        |                                                                                    |                                                                                                    |
|                                                                                                    |                                                                                                    |                                                                              |                                                                              |                                                                               | fer                                                             |                                                                                    |                                                                                                    |
|                                                                                                    | 银行账号:                                                                                                    |                                                                              |                                                                              | 账户名称                                                                          | <u>к</u> :                                                      |                                                                                    |                                                                                                    |
|                                                                                                    | * 证书类型:                                                                                                    | 新办                                                                           | ~ .                                                                          | ✓ * 印章类型                                                                      | 2: 请选持                                                          | ₽<br>ŧ                                                                             |                                                                                                    |
|                                                                                                    | * 证书邮寄地区:                                                                                                    | 湖南省                                                                          | ◇ 请冼择                                                                        | ~                                                                             | ~                                                               |                                                                                    |                                                                                                    |
|                                                                                                    |                                                                                                    | 四日日                                                                          | HALL T                                                                       |                                                                               |                                                                 |                                                                                    |                                                                                                    |
|                                                                                                    | * 证书邮寄详细地址:                                                                                                    |                                                                              |                                                                              |                                                                               |                                                                 |                                                                                    |                                                                                                    |
|                                                                                                    | * 经办人姓名:                                                                                                    |                                                                              | :                                                                            | × * 经办人身份证                                                                    | E 🔺                                                             |                                                                                    |                                                                                                    |
|                                                                                                    | (7-1) 白小                                                                                                    |                                                                              |                                                                              | * (7 + 1 - 7 +                                                                |                                                                 |                                                                                    |                                                                                                    |
|                                                                                                    | 经归入身份:                                                                                                    |                                                                              |                                                                              | "经外人子们                                                                        |                                                                 |                                                                                    |                                                                                                    |
|                                                                                                    | * 经办人邮箱:                                                                                                    |                                                                              |                                                                              |                                                                               |                                                                 |                                                                                    |                                                                                                    |
|                                                                                                    | 印章办理厂<br>nunanplatform/operation/                                                                                                    | <b>商:数</b> 安<br>operationCA?uid=3                                            | 时代科技股<br>1d9ff6e5ca14ccb84f30c31                                             | <b>份有限公</b> 司<br>9e465565                                                     | 司(广                                                             | <sup>-</sup> 东CA)                                                                  | く温温                                                                                                    |
| 先择证书与<br>n.hnsggzy.com:7080/ca-1                                                                                                    | <b>丫绍</b> Platform introduction                                                                                                    |                                                                              |                                                                              | 湖南省公共资                                                                        | 源交易领域                                                           | CA证书和电子签章兼容E                                                                       | i认平台 ->                                                                                                    |
| 先择证书与<br>.hnsggzy.com:7080/ca-1<br><b>平台</b><br>湖南省CA                                                                                                    | <b>丫绍</b> Platform introduction<br>证书与电子签章资源共享                                                                                                    | 平台 (PC端) 由湖                                                                  | 11南省公共资源交易中心于                                                                | 湖南省公共资<br>F2022年建设。 平台矛                                                       | 源交易领域<br>王用SM2国                                                 | CA证书和电子签章兼容且<br>图密算法及国家通用标准                                                        | 试平台 -><br>₤                                                                                                    |
| 先择证书与<br>n.hnsggzy.com:7080/ca-1<br>で平台が<br>湖南省CA<br>《GB/T38540                                                                                                    | <b>丫绍</b> Platform introduction<br>证书与电子签章资源共享<br>信息安全技术 安全电子                                                                                                    | 平台(PC端)由湖<br>签章密码技术规范,                                                       | 明南省公共资源交易中心于<br>),与湖南省公共资源交{                                                 | 湖南省公共资<br>F2022年建设。 平台矛<br>易统一注册平台集成,                                         | 源交易领域<br>采用SM2国<br>为全省公洋                                        | CA证书和电子签章兼容里<br>]密算法及国家通用标准<br>共资源交易领域提供CA                                         | ī认平台 -><br>₤<br>A证书与                                                                                                    |
| 先择证书与<br>n.hnsggzy.com:7080/ca-1<br>でのでのでのののでののでのでのでののでのでのでのでのでのでのでのでのでのでの                                                                                                    | <b>丫绍</b> Platform introduction<br>证书与电子签章资源共享<br>1 信息安全技术 安全电子<br>共享服务,为公共资源交                                                                                                    | 至平台(PC端)由湖<br>签章密码技术规范<br>易业务全流程身份                                           | I南省公共资源交易中心于<br>),与湖南省公共资源交<br>认证、电子签名、电子签                                   | 湖南省公共资<br>F2022年建设。平台界<br>易统一注册平台集成,<br>章及加解密提供技术支                            | 源交易领域<br>译用SM2国<br>为全省公<br>浮。平台                                 | CA证书和电子签章兼容与<br>密算法及国家通用标准<br>共资源交易领域提供CA<br>词现已入驻家CA证书与                           | <ul> <li>认平台 -&gt;</li> <li></li> <li></li></ul>                                                                                                    |
| <ul> <li>先择证书与</li> <li>n.hnsggzy.com:7080/ca-1</li> <li>平台/</li> <li>湖南省CA</li> <li>《GB/T38540</li> <li>电子签章互认<br/>机构、接入省</li> </ul>                                                                                     | <b>丫绍</b> Platform introduction<br>证书与电子签章资源共享<br>信息安全技术 安全电子<br>共享服务,为公共资源交<br>交易中心及全省14个市场                                                                                                    | 平台 (PC端) 由湖<br>签章密码技术规范)<br>家业务全流程身份<br>付交易中心的23个3                           | 明南省公共资源交易中心于<br>) , 与湖南省公共资源交<br>认证、 电子签名、 电子签<br>"易系统, 涵盖工程建设、              | 湖南省公共资<br>F2022年建设。平台采<br>易统一注册平台集成,<br>章及加解密提供技术支<br>政府采购、排污权、F              | 源交易领域<br>第用SM2国<br>为全省公:<br>「撑。平台<br>广业权、补                      | CA证书和电子签章兼容与<br>密算法及国家通用标准<br>共资源交易领域提供CA<br>现已入驻家CA证书与<br>卜充耕地指标及国土交§             | <ul> <li>认平台 -&gt;</li> <li>▲</li> <li>▲</li> <li>証书与</li> <li>电子签章</li> <li>易等领</li> </ul>                                                                                                    |
| 先择证书与<br>h.hnggzy.com:7080/ca-1<br>()<br>)<br>)<br>)<br>)<br>)<br>)<br>)<br>)<br>)<br>)<br>)<br>)<br>)                                                                                                    | ▶ CHAP Platform introduction<br>证书与电子签章资源共享<br>信息安全技术安全电子<br>共享服务,为公共资源交<br>交易中心及全省14个市州<br>台开通地区及支持系统说                                                                                                    | 至平台(PC端)由湖<br>签章密码技术规范,<br>易业务全流程身份<br>1交易中心的23个3<br>并细清单请参见"于               | I南省公共资源交易中心引<br>),与湖南省公共资源交引<br>认证、电子签名、电子签<br>易系统,涵盖工程建设、<br>通地区及支持系统"栏,    | 湖南省公共资<br>F2022年建设。平台界<br>易统一注册平台集成,<br>章及加解密提供技术支<br>政府采购、排污权、<br>开通地区及支持系统  | 源交易领域<br>医用SM2国<br>为全省公<br>定撑。平台<br>广业权、补<br>青况将会到              | (CA证书和电子签章兼容互<br>)密算法及国家通用标准<br>共资源交易领域提供CA<br>计现已入驻家CA证书与<br>补充耕地指标及国土交系<br>计更新。  | <ul> <li>⇒</li> <li>▲</li> <li>▲</li> <li>↓</li> <li>↓</li></ul>                                                                                                    |
| 先择证书与<br>n.hnsggzy.com:7080/ca-1<br>》 平台/<br>湖南省CA<br>《GB/T38540<br>电子签章互认<br>机构,接入省<br>域。完整的平<br>证书与印章力                                                                                                    | ↑ 29 Platform introduction<br>证书与电子签章资源共享<br>9 信息安全技术 安全电子<br>共享服务,为公共资源交<br>交易中心及全省14个市州<br>2台开通地区及支持系统<br>3<br>◆<br>2<br>4<br>2<br>4<br>2<br>4<br>2<br>4<br>2<br>1<br>4<br>2<br>4<br>2<br>4<br>3<br>4<br>3<br>4<br>5<br>5<br>5<br>5<br>5<br>5<br>5<br>5<br>5<br>5<br>5<br>5<br>5 | 至平台(PC端)由湖<br>签章密码技术规范)<br>"易业务全流程身份<br>1交易中心的23个5<br>并细清单请参见"于              | I南省公共资源交易中心引<br>),与湖南省公共资源交<br>认证、电子签名、电子签<br>汤系统,涵盖工程建设、<br>通地区及支持系统"栏,     | 湖南省公共资<br>F2022年建设。平台环<br>易统一注册平台集成,<br>章及加解密提供技术支<br>政府采购、排污权、<br>开通地区及支持系统[ | 源交易领域<br>医用SM2国<br>为全省公<br>;<br>了建。平台<br>广业权、补<br>与况将会到         | CA证书和电子签章兼容与<br>图管算法及国家通用标准<br>共资源交易领域提供CA<br>部现已入驻家CA证书与<br>外充耕地指标及国土交级<br>E时更新。  | <ul> <li>认平台 -&gt;</li> <li>基</li> <li>基</li> <li>基</li> <li>基</li> <li>基</li> <li>基</li> <li>基</li> <li>第</li> <li>第</li> <li>1</li> <li>1&lt;</li></ul>                                                                                                    |
| 先择证书与<br>hnggzy.com:7080/cal<br><br><br><br><br><br><br>                                                                                                    | ▶ 28 Platform introduction<br>证书与电子签章资源共享<br>1 信息安全技术 安全电子<br>共享服务,为公共资源交<br>交易中心及全省14个市州<br>2 合开通地区及支持系统说<br>▶ 2 建厂商                                                                                                    | 四平台(PC端)由湖<br>签章密码技术规范,<br>易业务全流程身份<br>行交易中心的23个爻<br>样细清单请参见"于<br>后再进行业务办理!  | II南省公共资源交易中心于<br>),与湖南省公共资源交别<br>认证、电子签名、电子签<br>"易系统,涵盖工程建设、<br>"通地区及支持系统"栏, | 湖南省公共资<br>F2022年建设。平台界<br>易统一注册平台集成,<br>章及加解密提供技术支<br>政府采购、排污权、<br>开通地区及支持系统情 | 源交易领域<br>用SM2国<br>为全省公式<br>"撑。平台<br>广业权、补<br>青况将会到              | (CA证书和电子签章兼容与<br>)密算法及国家通用标准<br>共资源交易领域提供CA<br>计现已入驻家CA证书与<br>小充耕地指标及国土交到<br>(时更新。 | <ul> <li>         ・&gt;          ・         </li> <li>         ・</li> <li>         ・</li></ul> |
| <ul> <li>た择证书与</li> <li>ホ.hnsggzy.com:7080/ca+</li> <li>平台/</li> <li>湖南省CA</li> <li>《GBT38540</li> <li>电子签章互认</li> <li>机构,接入省</li> <li>域。完整的平</li> <li>证书与印章力</li> <li>① 不同厂商业</li> <li>北京数字认</li> </ul>                  | ▶ 28 Platform introduction<br>证书与电子签章资源共享<br>1 信息安全技术 安全电子:<br>共享服务,为公共资源交<br>交易中心及全省14个市州<br>2 合开通地区及支持系统部<br>2 给开通地区及支持系统部<br>2 处理厂商                                                                                                    | 至平台(PC端)由湖<br>签章密码技术规范)<br>:易业务全流程身份<br>1交易中心的23个3<br>并细清单请参见"于<br>后再进行业务办理! | 雨省公共资源交易中心引<br>),与湖南省公共资源交<br>认证、电子签名、电子签<br>"易系统,涵盖工程建设、<br>"通地区及支持系统"栏,    | 湖南省公共资<br>F2022年建设。平台界<br>易统一注册平台集成,<br>章及加解密提供技术支<br>政府采购、排污权、<br>开通地区及支持系统  | 源交易领域<br>利SM2国<br>为全省公会<br>了撑。平台<br>广业权、补<br><u></u><br><u></u> | CA证书和电子签章兼容与<br>图察算法及国家通用标准<br>共资源交易领域提供CA<br>部现已入驻家CA证书与<br>外充耕地指标及国土交易<br>E时更新。  | <ul> <li>試平台 -&gt;</li> <li>主</li> <li>私证书与</li> <li>电子签章</li> <li>易等领</li> <li>試计11家厂</li> </ul>                                                                                                    |
| <ul> <li>上科证书与</li> <li>小Insggzv.com:7080/ca-F</li> <li>第447</li> <li>湖南省CA</li> <li>《GB/T38540</li> <li>电子签章互认</li> <li>机构,接入省</li> <li>域。完整的平</li> <li>证书与印章力</li> <li>① 不同厂商业</li> <li>北京数字认</li> <li>天津市中环</li> </ul> | ▶ 28 Platform introduction<br>证书与电子签章资源共享<br>1 信息安全技术 安全电子:<br>共享服务,为公共资源交<br>交易中心及全省14个市州<br>2 合开通地区及支持系统<br>2 。<br>* 2 。<br>* 2 · · · · · · · · · · · · · · · · · ·                                                                                                    | 理平台(PC端)由湖<br>签章密码技术规范,<br>易业务全流程身份<br>行交易中心的23个爻<br>样细清单请参见"于<br>后再进行业务办理!  | I南省公共资源交易中心于<br>),与湖南省公共资源交<br>认证、电子签名、电子签<br>"易系统,涵盖工程建设、<br>"通地区及支持系统"栏,   | 湖南省公共资<br>F2022年建设。平台界<br>易统一注册平台集成,<br>章及加解密提供技术支<br>政府采购、排污权、<br>开通地区及支持系统性 | 源交易领域<br>采用SM2国<br>为全省公式<br>撑。平台<br>广业权、补<br>事况将会到              | CA证书和电子签章兼容与<br>图密算法及国家通用标准<br>共资源交易领域提供CA<br>部现已入驻家CA证书与<br>外充耕地指标及国土交经<br>E时更新。  | 以平台-><br>ま<br>A证书与<br>电子签章<br>易等领<br>法计11家厂                                                                                                    |

第二步:信息确认与录入

(1)在线平台有强验证方式,请如实填写申请证书的信息,其中单位的认证方式有3种可选,经办人的认证方式有2种可选,按要求填写申请信息,带\* 号为必填项(自动显示的置灰信息当前页面不可修改,如需调整请到湖南省公共资源交易系统统一注册平台修改,修改完成后重新发起新办请求),填写完成后点击

| 应各证小· 明如关模匀中相阳态。/: | 小咖啡肉肉,用油咖啡可以表面大、約17 |                 |               |           |
|--------------------|---------------------|-----------------|---------------|-----------|
| 1<br>信息录入          | 2上传资料               | 3 支付订单          | 申请完成          | 5<br>下载证书 |
| 选择认证方式             |                     |                 |               |           |
| * 认证方式:            | 请选择    ~            |                 |               |           |
| 单位基本信息(证书办理信息来源于   | 于湖南省公共资源交易中心,如果数据异常 | 常请到湖南省公共资源统一注册马 | 平台修改后重新发起办理。) |           |
| * 单位名称:            |                     |                 | 部门: 清输入部      | 门名称       |
| *统一社会信用代码:         | 283                 |                 |               |           |
| 单位电话:              |                     |                 |               |           |

注:对企业身份认证提供3种方式,如下图,请各企业依照企业情况选取认证方式,证书密码根据企业选择认证方式,分别以法人手机短信或银行打款附言方式 发送。

1. 选择[法定代表人手机实名认证]:提供法人实名手机号,证书密码发到法人手机.

选择[企业对公账户认证]:提供企业对公账户信息,证书密码在对公账户收款1
 分钱记录附言中查询。

3. 选择[法定代表人银行卡信息认证]:提供法人银行账户信息,证书密码发到法人 手机。

经办人的认证方式有2种可选(选择后请如实填写信息,信息有误系统将会核验 不通过)

| * 认证方式选择:  | 请选择 个             | 请选择坟验方式                        |
|------------|-------------------|--------------------------------|
| 经办人信息      | 经办人手机实名认证         |                                |
| * 经办人姓名:   | 经办人银行卡信息认证        | *经办人手机号:                       |
| 经办人证件类型:   | 身份证 >             | * 经办人身份证号:                     |
| * 经办人电子邮箱: |                   | (邮箱用于接收发票、回执单、验证码、审核结果等系统相关消息) |
| * 邮寄省份:    | ×                 | * 邮寄城市:                        |
| * 邮寄地址:    | (此为收件地址,如有县级市也请填写 | (详细 )                          |
| *验证码:      | 验证码 15 9          | 1                              |

【注意】通讯地址建议填写可接收快件的收件信息,以便邮寄证书 Key 等实体材料; 发票抬头与企业账户名称默认为证书使用单位名称,不支持修改。

(2)点击"确认订单",如发现提交信息有问题请点击"返回修改",信息修改后再 提交订单。

| 发票信息  |          |     |      |          |   |
|-------|----------|-----|------|----------|---|
|       | 发票抬头:    |     |      | 纳税人识别号:  | 3 |
|       | 地址及电话:   |     |      | 开户行及账号:  |   |
| 经办人信息 |          |     |      |          |   |
|       | 经办人姓名:   |     |      | 经办人手机号:  |   |
|       | 经办人证件类型: | 100 |      | 经办人身份证号: |   |
|       | 经办人银行账号: |     |      | 经办人电子邮箱: |   |
|       |          |     | 确认订单 | 返回修改     |   |
|       |          |     |      |          |   |

(3) 依照页面要求,上传相关鉴证资料(营业执照、经办人身份证原件、印章采集 表(可参考下图),点击"确认申请"

|                            | 证书订单号:                                     |                                          | 单(                              | · · · · · · · · · · · · · · · · · · · |             |
|----------------------------|--------------------------------------------|------------------------------------------|---------------------------------|---------------------------------------|-------------|
|                            | 证件类型: 企业营业执                                | R                                        | 证例                              | 牛号码:                                  |             |
| <b>请上传以下证件照</b> 》<br>证件提示: | <b>片</b><br>1.请依次上传工商营业结<br>2.支持上传格式为gif、j | h.照电子版(复印/件电子版须加盖/<br>pg、png、jpeg的图片,单个图 | 》章)、经办人身份证头像页电子版<br>片大小不超过1.5M。 | (原件)、经办人身份证国徽页电子版(原件)                 | 、单位签章采样表电子版 |
|                            |                                            |                                          | -                               | +                                     |             |
|                            | 工商营业执照副本                                   | L 经办人身份证(头像面)                            | 日<br>经办人身份证(国徽面)                | 单位签章采样表                               |             |
|                            |                                            |                                          |                                 | 《单位签章采样表》下                            |             |

跳出以下页面,经办人输入收到的短信验证码,点击"确定" 证书申请签名确认

| 经办人名称: |                                          |                                       |                                           |
|--------|------------------------------------------|---------------------------------------|-------------------------------------------|
| 手机号:   |                                          |                                       |                                           |
| 验证码:   | 请输入                                      |                                       | 获取验证码                                     |
|        | 我同意向,,,,,,,,,,,,,,,,,,,,,,,,,,,,,,,,,,,, | ,,,,,,,,,,,,,,,,,,,,,,,,,,,,,,,,,,,,, | , 自愿遵守其《电子认<br>1证书申请行为的真实意<br>1意承担因资料虚假失实 |
|        |                                          | 确定                                    |                                           |

## 第三步:支付证书费用

确定订单后,点击支付宝或微信,系统将自动跳转至支付页面,扫描二维码,支付证书费用,支付成功,点击【下一步】

| 信息录入                    | 咱们开又们玉扫册 177——维呵世们又们                               |                                     | ×<br>7 |
|-------------------------|----------------------------------------------------|-------------------------------------|--------|
| 订甲信息(订甲号: 20230109A     |                                                    | 支付宝钱包用户,请使用支付宝钱包扫描二维码付款             | _      |
| 商品名称: 数字证书服务-湖南省        | 2000 000 000 000 000 000 000 000 000 00            | 扫一扫付款(元)                            |        |
| 青选择支付方式:                | Provence in the                                    | 交易订单号 26.                           | _      |
|                         |                                                    | ●温馨提示:<br>你的订单已成功提尔,请尼梅支付费用,或谢你的支援! |        |
| <ul> <li>支付宝</li> </ul> | <b>■</b> \$ <i>\\$</i> 79 <b>7</b> 5 <b>1</b> \$\$ |                                     | _      |
|                         | 打开手机支付宝<br>扫描二峰码支付                                 |                                     |        |

| 信息录入  | 2     | 3<br>支付订单  | 申请完成 | で載证书  |
|-------|-------|------------|------|-------|
| 商品名称: | 证书名称: | 交易关型       | -    | 交易金额: |
|       |       | 文付成功!      |      |       |
|       |       | 点击下一步,继续操作 |      |       |
|       | 订单编号: | 442        |      |       |
|       |       |            |      |       |
|       | 支付方式: | 支付宝        |      |       |

#### 第四步:等待审核

支付完成后,受理点人员将会在3<sup>~5</sup>个工作日内审核上传的申请材料,并以短 信的方式通知审核结果,电子发票采用电子邮件方式发到客户预留的邮箱,同 时用户也可以通过在线平台的【订单查询】,查看办理进度。

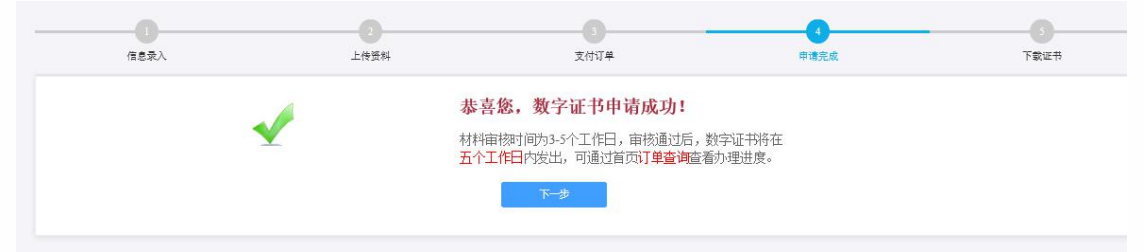

**温馨提示:**收到用户支付的证书费用后,会将开具的电子发票发送至用户申请证书时 填写的预留邮箱。

#### 第五步:接收证书产品

证书制作完成后,制证人员将为用户寄送证书产品,请用户注意查收。相应的证书发 票联系开具。

#### 1.2. 个人证书办理

用户通过在线提交申请的方式办理数字证书,申请流程如图所示:

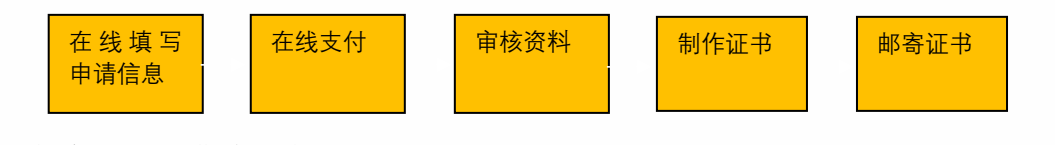

办理数字证书操作步骤如下:

需上传的申请资料如下:

1. 申请人身份证头像(原件)、申请人身份证(原件)

2.、印章采集表电子版(证书办理页面可下载)

具体操作指导流程如下:

**第一步:登录湖南省公共资源交易统一注册平台(未注册过的企业或个人需先注册)** 平台地址:

http://222.240.80.14:8888/G2/gfm/login.do?systemId=4028c7b35a8cfff2015a8d f8bba001fc

进入湖南省公共资源交易服务平台,点击网上办事大厅—登录注册平台—登录系统(未注册的企业或个人需先注册)—实体 CA 证书办理—新增—证书类型选择新办—选择 CA 厂商--点击"开始办理"。

|               | È   hnsggzy.com     | /queryConter | nt-bszn.js | spx?title=&origin  | =&inDates=2000&channell                                                                                                    | d=943&beginTime | e=&endTime=     |                                       |                      | Ŀ.                |
|---------------|---------------------|--------------|------------|--------------------|----------------------------------------------------------------------------------------------------|-----------------|-----------------|---------------------------------------|----------------------|-------------------|
| 202           | 23年03月30日 星期        | 相四十 【中心门》    | □切换】       | 【各市州】▼             |                                                                                                    |                 |                 | (                                     | 输入关键词                | Q                 |
| <b>≦</b><br>( | 全国公<br>湖河有) :       | 共资派<br>公 共 资 | 夏交<br>受源   | 易平台<br>交易服         | (湖)(湖)<br>(湖)(1)<br>(湖)(1)<br>(湖)(1)<br>(湖)(1)<br>(湖)(1)<br>(湖)(1)<br>()<br>()<br>()<br>()<br>()<br>()<br>()<br>()<br>()<br>()<br>()<br>()<br>() | 公开              | 公平 《<br>廉洁 影    | 公正<br>1范 高刻                           | £                    | C <sup>race</sup> |
|               | 首页                  | 新闻资讯         |            | 信息公开               | 政策法规信用                                                                                                    | 用信息             | 网上办事大厅          | 数据统计                                  | 互动平台                 | 专题栏目              |
|               | 📫 首页 > 网上           | り事大厅 > 管理    | 則度         |                    |                                                                                                    |                 |                 |                                       |                      |                   |
|               |                     |              |            | $\sim$             | $\sim$ $\square$                                                                                                    | П               | S.              | <i>î</i>                              | 登录注册平:               | 台                 |
|               |                     | ER           | 1          | <u></u>            |                                                                                                    | <u> </u>        | Y I             |                                       | <b>远程异地评</b>         | 沶                 |
|               |                     | CA证书办        | 项          | 目受理场               | 地预约 网上开标                                                                                                    | 中标通知书           | 交易服务费 电         | 子保函                                   | 在线教育培讨               | 11                |
| 1             | 今日交易信息              | 息            |            |                    |                                                                                                    |                 | 更多 🕥            | 交易日历                                  | 2023 🔻 35            | •                 |
| ▲ 不安全         | 222 244 103 21      | -8068/G2/af  | m/ca_an    | nlyttol ist do?reg | ource id -ff808081842ccf                                                                                                    | 57o01842cc07d3c | 002d&naviagtion | d -8systemId-40                       | 28c88a5a25d0ob015a25 | dc5d060004        |
|               | 胡南省公法               | 共资源了         | 交易组        | 充一注册3              | 平台 00群: 767265                                                                                                    | 597             |                 | <b>a a</b>                            |                      |                   |
|               | > 基本信息              | ^            | 新增         |                    |                                                                                                    |                 |                 | · · · · · · · · · · · · · · · · · · · | 输入经办人姓名或身份证          | 检索                |
|               | -基本信息               |              | 序号         | 经办人姓名              | 经办人身份证                                                                                                    | 办理类型            | 证书类型            | 数据状态                                  | 创建时间                 | 操作                |
|               | 单位资质                |              | 1          | 张三                 | 430 97                                                                                                    | 企业              | 新办              | 已提交                                   | 2023-03-23 23:58:48  | Q                 |
|               | 单位业绩                |              | 2          | 张三                 | 43052 7                                                                                                    | 企业              | 新办              | 已提交                                   | 2023-03-09 15:00:50  | Q                 |
|               | 一获业人员               |              |            |                    |                                                                                                    | « <   1 #       | ŧ1页   ♪ ≫ 10    | ) ~                                   | 1                    | -2 共2条            |
|               | 一变更历史总览             |              |            |                    |                                                                                                    |                 |                 |                                       |                      |                   |
|               |                     |              |            |                    |                                                                                                    |                 |                 |                                       |                      |                   |
|               | > CA证书办理            | ^            |            |                    |                                                                                                    |                 |                 |                                       |                      |                   |
|               | > CA证书办理<br>数字CA证书办 | ~<br>P理      |            |                    |                                                                                                    |                 |                 |                                       |                      |                   |

| > 基本信息 ∨ > CAi正共办理 へ                                                                                                    | 温馨提示:                        | 除企业名称发       | 生变更外           | 、其他信息           | 变更均无          | 页进行        | CA锁变更。                  |         |                                |   |
|----------------------------------------------------------------------------------------------------|------------------------------|--------------|----------------|-----------------|---------------|------------|-------------------------|---------|--------------------------------|---|
| 数字CA证书办理                                                                                                    | 企业名称:                        |              |                |                 | 公司            |            |                         |         |                                |   |
| » 实体CA证书办理                                                                                                    | 法定代表人姓名:                     |              |                |                 |               |            | 法定代表人身份证:               |         |                                |   |
| (w)                                                                                                    | 法定代表人手机号:                    | e            |                |                 |               |            | 企业账号开户行:                |         |                                |   |
| X                                                                                                    | 银行账号:                        |              |                |                 |               |            | 账户名称:                   |         |                                |   |
|                                                                                                    | * 证书类型:                      | 新办 🕳         |                |                 |               |            | * 印音类型·                 | 请洗择     |                                | ~ |
|                                                                                                    |                              | 湖市公          |                | (注注)汉           |               |            | <b></b>                 | M34201+ |                                |   |
|                                                                                                    |                              | 刚用自          | ,              | ▼               |               | ~          | ~                       |         |                                |   |
|                                                                                                    | * 证书邮寄详细地址:                  |              |                |                 |               | -          |                         |         |                                |   |
|                                                                                                    | * 经办人姓名:                     |              |                |                 |               | ×          | * 经办人身份证:               | 4       |                                | × |
|                                                                                                    | 经办人身份:                       |              |                |                 |               |            | * 经办人手机:                | c       |                                |   |
|                                                                                                    | * 经办人邮箱:                     |              |                |                 |               |            |                         |         |                                |   |
| casign.hnsggzy.com:7080/ca-h                                                                                                    | unanplatform/operation/      | operationCA? | uid=31d        | 9ff6e5ca14      | ccb84f30c     | 319e4      | 65565                   |         |                                |   |
| Contraction of the local diversion of the local diversion of the loc | CALL OF THE REAL PROPERTY OF |              | 2              | b)              |               |            | and the                 | 1       |                                |   |
| 平台介                                                                                                    | 绍 Platform introduction      |              |                |                 |               |            | 湖南省公共资源不                | 达易领域(   | CA证书和电子签章兼容互认平台 ->             |   |
| 湖南省CAi                                                                                                    | 正书与电子签章资源共享                  | 平台 (PC端      | )由湖南           | 南省公共资           | 原交易中心         | >于20       | 22年建设。平台采用              | SM2国餐   | 密算法及国家通用标准                     |   |
| 《GB/T38540                                                                                                    | 信息安全技术安全电子                   | 签章密码技术       | 规范》,           | 与湖南省            | 公共资源          | 交易统        | 5一注册平台集成,为3             | 全省公共    | 资源交易领域提供CA证书与                  |   |
| 电子签章互认到<br>机构,接入省3                                                                                                    | 天星服务,为公共资源少<br>交易中心及全省14个市州  | 易业务全流档       | 呈身份认证<br>23个交易 | 业、电子3<br>【系统,涵】 | 治、电子<br>盖工程建设 | 签草/<br>と、政 | 如解密提供技术文撑<br>府采购、排污权、矿业 | 。平台     | 现已入驻家CA证书与电子签章<br>充耕地指标及国土交易等领 |   |
| 域。完整的平                                                                                                    | 台开通地区及支持系统计                  | f细清单请参!      | 见"开通           | 地区及支            | 寺系统" 札        | É, 开i      | 通地区及支持系统情况              | 将会实际    | 时更新。                           |   |
| 证书与印章办                                                                                                    | 理厂商                          |              |                |                 |               |            |                         |         | 共计11家厂商                        | 5 |
| ① 不同厂商业务                                                                                                    | 动理流程不同,请仔细查看                 | 后再进行业务       | 办理!            |                 |               |            |                         |         |                                |   |
| 0.00                                                                                                    |                              |              |                |                 |               |            |                         |         |                                |   |
| ▶ 北京数字认                                                                                                    | 证职份右限公司                      |              |                |                 |               |            |                         |         |                                |   |
| ▶ 天津市中环                                                                                                    | 如11011月102日                  |              |                |                 |               |            |                         |         |                                |   |
|                                                                                                    | 认证服务有限公司                     |              |                |                 |               |            |                         |         |                                |   |

#### 第二步: 信息确认与录入

(1)按要求填写申请信息,填写完成后点击"下一步"。点击"确认订单",如发现提交信息有问题请点击"返回修改",信息修改后再提交订单,认证方式有3 种可选(该选择会涉及到时接收系统推送的证书密码的通知,请如实填写信息, 信息有误系统将会核验不通过)

选择【手机实名认证】:提供申请人实名手机号,证书密码发到申请人手机。

 选择【银行卡信息认证】:提供申请人银行账户信息,证书密码发到申请 人手机。

3. 选择【银行账户打款认证】:提供申请人个人账户信息,证书密码在账户

# 收款1分钱记录附言中查询。

| *认证方式         | 1: 手机实名认证                                                                                                    | へ (提供             | 共申请人实名手机号,证书密码发到          | 申请人手机)    |       |
|---------------|----------------------------------------------------------------------------------------------------|-------------------|---------------------------|-----------|-------|
| 个人基本信息        | 银行账户打款                                                                                                    | x认证               |                           |           |       |
| * 用户名         | 新市式 手机实名认证                                                                                                    | E 请辅              | <b>ì</b> 入用户名称            |           |       |
| 所属单位名称        | 银行卡信息认                                                                                                    | <b>、</b> 证        |                           | 部门: 请输入部门 | 名称    |
| *证件类型         | 2: <b>96</b> 1E                                                                                                 | ~                 | *                         | 证件号码:     | 清输入证件 |
| *申请人手机号       | : <b>[</b> ]                                                                                                    | 请辎                | 和入手机号                     |           |       |
| 正书商品信息        |                                                                                                    |                   |                           |           |       |
|               |                                                                                                    |                   | 0                         |           |       |
| 信息录入          |                                                                                                    | 上传资料              | 支付订单                      | 申请完成      | 下载证书  |
| 择认证方式         |                                                                                                    |                   |                           |           |       |
| *认证方式:        | 手机实名认证                                                                                                    | √ (提供申请人实名手材)     | 机号,证书密码发到申请人手机)           |           |       |
| 人基本信息         |                                                                                                    |                   |                           |           |       |
| * 用户名:        |                                                                                                    |                   |                           |           |       |
| • 所属单位名称:     | 遭填写所属单位名称                                                                                                    |                   | 部门:                       |           |       |
| *证件类型:        | 身份证                                                                                                    |                   | * 证件号码:                   |           |       |
| ●申请人手机号:      |                                                                                                    |                   |                           |           |       |
| <b>日</b> 南品信息 |                                                                                                    |                   |                           |           |       |
| •证书商品选择:      | NewUkey个人证书                                                                                                    |                   | 证书有效期:                    |           |       |
|               | AND TO ME AN ADDRESS OF ADDRESS ADDRESS ADDRESS ADDRESS ADDRESS ADDRESS ADDRESS ADDRESS ADDRESS ADDRESS ADDRESS | 25 01 25 26 45 26 |                           |           |       |
| 友景信息          | (多及半位推销的, 必须填与优为                                                                                                | · `#WJZ/Z34#)     |                           |           |       |
| * 发票抬头:       |                                                                                                    |                   | * 纳정                      | 社人识别号:    |       |
| 地址及电话:        |                                                                                                    |                   | 开户                        | 行及账号:     |       |
| 使他信息          |                                                                                                    |                   |                           |           |       |
| *用户电子邮箱:      |                                                                                                    | (邮箱用于<br>相关消息     | 于接收发票、回找单、验证码、审核结果制<br>() | 荨系统       |       |
| *邮寄省份:        |                                                                                                    |                   | *                         | 邮寄城市:     |       |
| * 邮寄地址:       | (此为收件地址,如有县级市                                                                                                   | 也请填写详细)           |                           |           |       |
| * 验证码:        | 验证码                                                                                                    | >2 60             |                           |           |       |
|               |                                                                                                    |                   |                           |           |       |

(2) 上传申请人身份证原件扫描件,以及个人签章图片(下载《个人签章采样

表》签名/盖个人印章后加盖公章,上传扫描件),点击"确认申请"。

|             | · · · · · · · · · · · · · · · · · · · |         |
|-------------|---------------------------------------|---------|
| +           | +                                     | +       |
| 申请人身份证(头像面) | 申请人身份证(国徽面)                           | 个人签章采样表 |

(3) 跳出以下页面, 经办人输入收到的短信验证码, 点击"确定" 证书申请签名确认

| 经办人名称: | 100                                                              |                                                         |                              |
|--------|------------------------------------------------------------------|---------------------------------------------------------|------------------------------|
| 手机号:   |                                                                  |                                                         |                              |
| 验证码:   | 请输入                                                              |                                                         | 获取验证码                        |
|        | 我同意向 <b>来</b><br>证业务规则》,开通过【输入短信<br>思表示。本人保证所提交的申请资<br>而导致的一切后果。 | , "韩电子签名认证证书,自愿遵<br>言验证码】的方式代表我对证书申请<br>料真实、准确、完整,愿意承担因 | 時其《电子认<br>新方为的真实意<br>回资料虚假失实 |
|        | 确                                                                | 定                                                       |                              |

【注意】通讯地址建议填写可接收快件的收件信息,以便邮寄证书 Key 等实体材料; 签章采集表可在填写界面直接下载。

### 第三步:支付证书费用

点击支付宝或微信,系统将自动跳转至支付页面,扫描二维码,支付证书费用。支付成功。点击【下一步】

| 请打<br>信息录入          | 开支付宝扫描下方二维码进行支付     | Ť                                    | ×<br>Tŝt |
|---------------------|---------------------|--------------------------------------|----------|
| 订单信息(订单号: 20230109A | 156666 I            | 支付宝钱包用户,请使用支付宝钱包扫描二维码付款              |          |
| 前品名称: 数字证书服务-湖南省    | 19 2 10 3 H         | 扫一扫付款 (元)                            |          |
| ■选择支付方式:            | - 10 C              | 交易订单号 26.                            |          |
| <u>.</u>            |                     | ● 温馨提示:<br>你的订单户时计算方,接下点本付金田,都进作的支援! |          |
| • <b>灵</b> 支付室      | \$~579 <b>7</b> ,78 |                                      |          |
| · C %               | 打开手机支付宝<br>扫描二维码支付  |                                      |          |
| +10++1+A1           |                     |                                      |          |

**温馨提示:收费方**在收到用户支付的证书费用后,会将开具的电子发票发送至用户申 请证书时填写的预留邮箱。

#### 第四步:等待审核

证书费用支付完成后,请等待审核人员审核,3个工作日内用户预留的手机会收到审 核情况通知,如审核通过则还会收到证书密码(申请数字证书时预留的对公银行账 号的打款附言即为证书密码)。

|      |      |                                                                                    |                | 6    |
|------|------|------------------------------------------------------------------------------------|----------------|------|
| 信息录入 | 上传资料 | 支付订单                                                                               | 申请完成           | 下载证书 |
|      | ✓ 場  | <b>&amp; 喜您,数字证书申请成功!</b><br>料审物时间为3-5个工作日,审核通过后,数<br>行工作日内按出,可通过首页 <b>订单查询</b> 查都 | 字证书將在<br>]理进度。 |      |
|      |      | 下一步                                                                                |                |      |

#### 第五步:接收证书产品

证书制作完成后,制证人员将为用户寄送证书产品,请用户注意查收。相应的证书发票联系制证人员开具。

#### 2、证书更新

更新说明:市场主体购买的数字证书有效期即将到期或者已经过期时需要进行续办进 行该操作。

#### 2.1 单位更新

证书到期后需要续费更新,才能正常使用;

●证书有效期小于90天或已过期且不超过1年(365天)的用户,可申请证书更新;
●未过期证书进行更新,新证书有效期在旧证书截止日期基础上顺延;

●已过期证书进行更新,新证书有效期从用户下载新证书之日起计算,向后顺延;

# 第一步:打开桌面上湖南省公共资源证书助手--点击证书更新按钮

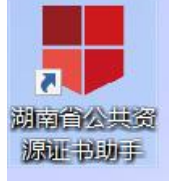

| 证书助号                                                                                                 | ₽                                                                                       |                       | 首页 设置 关于  | 帮助 🗕 🗙      |
|----------------------------------------------------------------------------------------------------|-----------------------------------------------------------------------------------------|-----------------------|-----------|-------------|
| 欢迎使用证书助手                                                                                             | ·1                                                                                      |                       |           |             |
| 我的证书<br>检测证书信息,点击员<br>证书所有者:<br>多码卡序列号: 99<br>证书有效期: 202<br>证书颜发者:<br>证书类型: 移动<br>介质类型: UKI<br>签章图片: | 更多证书信息查看用户详细信息介绍<br>式公! ▼<br>B3171<br>22年12月28日到2023年06月28<br>动证书(SM2)<br>EY-RS(BK5901) | <u>【更多证书信息】</u><br>3日 | 综合服务      | 常见问题        |
| 修政密码<br>主程序版本: (V3.7.803.0621)                                                                       | 大回密码         正书更新           检查更新                                                        |                       | CA证书与电子签章 | 资源共享平台(PC端) |

# (1) 进入证书续办页面--选择当前 ukey 所属厂商,点击"开始更新"选项。

| <b>平台介绍</b> Platform introduction                                                                                                    | 湖南省公共资源交易领域CA证书和电子签章兼容互认平台                                                                                                    |
|----------------------------------------------------------------------------------------------------|----------------------------------------------------------------------------------------------------|
| 湖南省CA证书与电子签章资源共享平台(PC端)由湖南省公共资<br>《GBT38540 信息安全技术 安全电子签章密码技术规范》,与湖南部<br>电子签章互认共享服务,为公共资源交易业务全流程身份认证、电子<br>机构,接入省交易中心及全省14个市州交易中心的23个交易系统,派                                                                                                    | 资源交易中心于2022年建设。平台采用SM2国密算法及国家通用标准<br>省公共资源交易统一注册平台集成,为全省公共资源交易领域提供CA证书与<br>签名、电子签章及加解密提供技术支撑。平台现已入驻家CA证书与电子签<br>顏盖工程建设、政府采购、排污权、矿业权、补充耕地指标及国土交易等领 |
| 域。 完整的平台开通地区及支持系统详细清单请参见"开通地区及支                                                                                                    | z持系统"栏,开通地区及支持系统情况将会实时更新。                                                                                                    |
| 域。完整的平台开通地区及支持系统详细清单请参见"开通地区及支<br><b>王书与印章办理厂商</b>                                                                                                    | z持系统"栏,开通地区及支持系统情况将会实时更新。<br>共计11家                                                                                                    |
| <ul> <li>或。完整的平台开通地区及支持系统详细清单请参见"开通地区及支</li> <li>E书与印章办理厂商</li> <li>① 不同厂商业务办理流程不同,请仔细直看后再进行业务办理!</li> </ul>                                                                                                    | z持系统"栏,开通地区及支持系统情况将会实时更新。<br>共计11家                                                                                                    |
| <ul> <li>域。完整的平台开通地区及支持系统详细清单请参见"开通地区及支</li> <li>E书与印章办理厂商         <ul> <li>① 不同厂商业务办理流程不同,请仔细查看后再进行业务办理!</li> <li>&gt; 北京数字认证股份有限公司</li> </ul> </li> </ul>                                                                                                    | z持系统"栏,开通地区及支持系统情况将会实时更新。<br>共计11家                                                                                                    |
| <ul> <li>域。完整的平台开通地区及支持系统详细清单请参见"开通地区及支持系统详细清单请参见"开通地区及支持系统详细清单请参见"开通地区及支持系统详细清单请参见"开通地区及支持系统详细清单请参见"开通地区及支持系统详细清单请参见"并通地区及支持系统详细清单请参见"开通地区及支持系统详细清单请参见"并通地区及支持系统详细清单请参见"开通地区及支持系统详细清单请参见"。</li> <li>① 不同厂商业务办理厂商</li> <li>① 不同厂商业务办理规程不同,请仔细查看后再进行业务办理!</li> <li>&gt; 北京数字认证股份有限公司</li> <li>&gt; 天津市中环认证服务有限公司</li> </ul> | z持系统"栏,开通地区及支持系统情况将会实时更新。<br>共计11家                                                                                                    |

(2) 插入需更新续期的 USBKey 证书,点击开始更新证书,页面会自动显示证书

名称,输入【证书密码】,点击【登录】。

| ▲ 证书在线更新     | 🔜 基礎提示                                                        |
|--------------|---------------------------------------------------------------|
| 证书名称:        | 证书更新方式有现场更新、在线更新。<br>一、现场更新                                   |
| 证书密码: •••••• | 请携带证书USBKEY及相关资料前往发证机构的现场受理点,获取更新支持。<br>注:若不清楚具体资料要求,可答询发证机构。 |
|              | 二、在线更新<br>请使用证书登录,并根据系统提示进行更新操作。                              |
| 登录           |                                                               |
|              |                                                               |

### 第二步:录入更新信息

进入订单提交页面,输入信息,带\*号的,都是必填项,请仔细填写。填写完确认信息无误后,点击【下一步】。

| 个人基本信息                                         |                                    |                                                                                                    |                                     |                                      |  |
|------------------------------------------------|------------------------------------|----------------------------------------------------------------------------------------------------|-------------------------------------|--------------------------------------|--|
| + 1011 1'+ 45 .                                | 1991-0-2                           |                                                                                                    |                                     |                                      |  |
| 1977年6月1日、台湾、中东市市。                             | 109 100 NO.101 202 201 (12-202 80) |                                                                                                    | asci.                               | INTRO-ADD TOTAL                      |  |
| <ul> <li>D11441-362-884 *</li> </ul>           |                                    |                                                                                                    | - LUC 01 V2 6V1 -                   |                                      |  |
| * 中语人示机号:                                      |                                    |                                                                                                    |                                     |                                      |  |
| * 3811C97-67                                   |                                    |                                                                                                    | <ul> <li>sili truskerin</li> </ul>  | 4035                                 |  |
| · DY-DEFENSION .                               |                                    |                                                                                                    |                                     |                                      |  |
| <ul> <li>ALT No. ALT - 30 (MET BLL)</li> </ul> |                                    | (邮箱用于接收装置。)<br>结果等系统相关消息)                                                                                                    | a pulation and united a contraction |                                      |  |
| Lat: 15 (Cir Ad 47) X3.                        |                                    |                                                                                                    |                                     |                                      |  |
| * DE 7512.4%                                   |                                    |                                                                                                    |                                     |                                      |  |
| <b>发型信息</b>                                    |                                    |                                                                                                    |                                     |                                      |  |
| * 22.00-11:5-1                                 |                                    |                                                                                                    | 的年轻人站到另一                            |                                      |  |
| 1851上32 4516 ·                                 | DRIVE PERSONAL AND PRACTIC         |                                                                                                    | 211-211-217-24,000,113 v            | 100.100.102.378 /*** 212.332.800.400 |  |
| <ul> <li>MSE4111826 -</li> </ul>               | control (12-0) and and and         | 348 x 560 Hill? \$22 455                                                                                                    |                                     |                                      |  |
|                                                |                                    | A DESCRIPTION OF A DESCRIPTION OF A DESC | ■■■■ ▲ 《个人信息保护的                     | 80.3 & CAURDON 15.5                  |  |

### 第三步:确认订单

请再次核对证书信息,如有问题,可点击【返回修改】。如无误,继续进行下一步,

请点

击【确认订单】。

|       |            | 证件号码。               |                                                           |
|-------|------------|---------------------|-----------------------------------------------------------|
|       |            | 中请人银行账号;            |                                                           |
| 91144 |            | 通讯城市。               |                                                           |
|       |            | 电子邮箱。               | n                                                         |
|       |            |                     |                                                           |
| 下人证书  |            |                     |                                                           |
|       |            |                     |                                                           |
|       | đ          | 纳税人识别号:             |                                                           |
|       |            | 开户行及账号:             |                                                           |
|       | 明南<br>个人证书 | 明南<br>← 入证: 15<br>- | 正件 996。  中培入银行账 9。  明確  ・ ・ ・ ・ ・ ・ ・ ・ ・ ・ ・ ・ ・ ・ ・ ・ ・ |

### 第四步:付款结算

点击支付宝,系统将自动跳转至微信或支付页面,扫描二维码,支付证书 更新费用。支付成功后,点击【确定】,进行【一步】。

| 请选择支付方式:                |  |  |  |
|-------------------------|--|--|--|
| <ul> <li>支付室</li> </ul> |  |  |  |
| ○ 🔛 徵信                  |  |  |  |
| 在线支付金额, Y               |  |  |  |

| -0-  |    |           | 3                  |       | 0    | 0    |
|------|----|-----------|--------------------|-------|------|------|
| 信息录入 | 上传 | 资料        | 支付订单               | f     | 申请完成 | 下载证书 |
| 品名称  | Ľ۵ | 证书名称:     |                    | 交易类型: |      | 交易金额 |
|      |    |           |                    |       |      |      |
|      |    |           | $\bigcirc$         |       |      |      |
|      |    |           | $\bigtriangledown$ |       |      |      |
|      |    |           | 支付成功               | L.    |      |      |
|      |    | 诖         | 点击下一步,绯            | 续操作   |      |      |
|      |    | 27 m /# 5 |                    |       |      |      |
|      |    | い平明で:     | */+=               |       |      |      |
|      |    | 支付方式。     | 又的王                |       |      |      |
|      |    | 又们主机      |                    |       |      |      |
|      |    |           | 下                  |       |      |      |
|      |    |           |                    |       |      |      |

### 第五步:下载证书

付款完成点击确认之后,系统将自动进行下载更新证书到UK。等待出现提示下载成功,点击关闭即可,证书更新业务完成,证书密码不变。

【注】此时电脑只插一枚待更新的UK,不可插多枚UK,签发过程中,请 不要拔掉UK。

| 学证书下载成功                            |                         |
|------------------------------------|-------------------------|
| 17 10.42                           | 20221208A001650         |
| 111:35-391.021+                    | ui: 15.9£ 新             |
| 证书经济和                              | (0) DCa                 |
| 10E-15-95-52E                      | 个人证书                    |
| $107.6^{+}b^{-}b^{-} \to 10^{-}$ . | 998000100689115         |
| LE 15 Yr 98 191-                   | 2022-12-08 @ 2023-09-08 |
| 状态,                                | ● 数字证书下载成功,证书密码不变,请牢记   |

#### 2.2个人更新

证书到期后需要续费更新,才能正常使用;

- ●证书有效期小于90天或已过期且不超过1年(365天)的用户,可申请证书更新;●未过期证书进行更新,新证书有效期在旧证书截止日期基础上顺延;
- ●已过期证书进行更新,新证书有效期从用户下载新证书之日起计算,向后顺延; 证书更新时请插入需要更新的 key (只插一个),在更新业务结束前,请不要拔掉 key。 具体操作指导流程如下:

打开桌面上湖南省公共资源证书助手--点击证书更新按钮

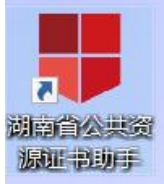

| 证书助                    | )手                      | 首页设置一关于一帮助 — 🗙       |
|------------------------|-------------------------|----------------------|
| 欢迎使用证书题                | b手!                     |                      |
| <b>我的证书</b><br>检测证书信息, | 点击更多证书信息查看用户详细信息介绍      | 综合服务                 |
| 证书所有者:                 |                         |                      |
| 密码卡序列号:                | 95 83171                | 环境检测常见问题             |
| 证书有效期:                 | 2022年12月28日到2023年06月28日 |                      |
| 证书颁发者:                 |                         |                      |
| 证书类型:                  | 移动证书(SM2)               |                      |
| 介质类型:                  | UKEY-RS(BK5901)         |                      |
| 签章图片:                  |                         |                      |
| 修政密码                   | <b>1</b>                |                      |
| 主程序版本: (V3.7.803.06    | 21) 检查更新                | CA证书与电子签章资源共享平台(PC端) |

(1) 进入证书更新页面--选择当前 ukey 所属厂商, 点击"开始更新"选项。

| <b>至于平台介绍</b> Platform introduction                                                                                                    | 湖南省公共资源交易领域CA证书和电子签章兼容互认平台 ->                                                                                     |
|----------------------------------------------------------------------------------------------------|----------------------------------------------------------------------------------------------------|
| 湖南省CA证书与电子签章资源共享平台(PC端)由湖南省公共资源交易中心于20<br>《GBT38540 信息安全技术 安全电子签章密码技术规范》,与湖南省公共资源交易纳<br>电子签章互认共享服务,为公共资源交易业务全流程身份认证、电子签名、电子签章加<br>机构,接入省交易中心及全省14个市州交易中心的23个交易系统,涵盖工程建设、政 | 22年建设。平台采用SM2国密算法及国家通用标准<br>一注册平台集成,为全省公共资源交易领域提供CA证书与<br>如解密提供技术支撑。平台现已入驻家CA证书与电子签章<br>府采购、排污权、矿业权、补充耕地指标及国土交易等领 |
| 域。 完整的平台开通地区及支持系统详细清单请参见"开通地区及支持系统"栏,开                                                                                                    | 通地区及支持系统情况将会实时更新。                                                                                                 |
| 域。完整的平台开通地区及支持系统详细清单请参见"开通地区及支持系统"栏,开<br>证书与印章办理厂商                                                                                                    | 通地区及支持系统情况将会实时更新。<br>共计11家厂                                                                                       |
| <u>域。完整的平台开通地区及支持系统详细清单请参见"开通地区及支持系统"栏,开</u><br>证书与印章办理厂商<br>① 不同厂商业务办理流程不同,请仔细查看后再进行业务办理!                                                                                | 通地区及支持系统情况将会实时更新。<br>共计11家厂                                                                                       |
| <u>域。完整的平台开通地区及支持系统详细清单请参见"开通地区及支持系统"栏,开</u><br><b>证书与印章办理厂商</b><br>① 不同厂商业务办理流程不同,请仔细查看后再进行业务办理!<br>> 北京数字认证股份有限公司                                                       | 通地区及支持系统情况将会实时更新。<br>共计11家厂                                                                                       |

(2) 插入需更新续期的 USBKey 证书,页面会自动显示证书名称,输入【证书密码】,点击【登录】。

| 1<br>证书登录 | 2<br>信息录入   | 3<br>信息确认      | 4 支付订单                                 | 5<br>下载证书                               |
|-----------|-------------|----------------|----------------------------------------|-----------------------------------------|
| 🌉 证书在线更新  |             | 🔜 温馨摄          | 示                                      |                                         |
| 证书名称:     | sould's     | 请插入需要在<br>证书助手 | 线更新的证书介质,输入密码登录后的<br>下载: <u>http:/</u> | 即可更新信息。<br><mark>c/download.html</mark> |
| 证书密码:     | 请输入登录密码     |                |                                        |                                         |
| L _       |             |                |                                        |                                         |
| -         | <u> 登</u> 录 |                |                                        |                                         |

# 第二步:提交订单

进入订单提交页面,输入信息,带\*号的,都是必填项,请仔细填写。确认信息无误, 点击【下一步】。

| -       |           |            | 0                 | 0       |      |
|---------|-----------|------------|-------------------|---------|------|
| 信息录入    |           | 上传资料       | 支付订单              | 申请完成    | 下载证书 |
| 认证方式    |           |            |                   |         |      |
| *认证方式:  | 手机实名认证    | ○ (提供申请人实) | 名手机号,证书密码发到申请人手机) |         |      |
| 基本信息    |           |            |                   |         |      |
| • 用户名:  | 德琪可用户名称   |            |                   |         |      |
| 「属单位名称: | 请读写所属单位名称 |            | 部门                | 请输入部门名称 |      |
| *证件类型:  | 奏份证       |            | * 证件号码            | 建筑写证件号码 |      |
| I请人手机号: | 请演写手机号    |            |                   |         |      |
| 商品信息    |           |            |                   |         |      |
| 书窗且汤择,  |           |            | 证书有效期: 3个月        |         |      |

### 第三步:确认订单

请再次核对证书信息,如有问题,可点击【返回修改】。如无误,继续进行下一步,请点击【确认订单】。

| 个人基本信息      |          |           |                                                                                                    |
|-------------|----------|-----------|----------------------------------------------------------------------------------------------------|
| 用户名;        | 100      |           |                                                                                                    |
| 证件英型:       | 夠份证      | 证件司的:     | And and a second second s |
| 申请人手抓号:     |          | 申请人银行账号:  |                                                                                                    |
| 通讯省份(       | 贵州       | 通讯城市。     | 贵阳                                                                                                    |
| 详细地址;       | 测试       | 电子邮箱。     | -menodificants (                                                                                                    |
| T书信息        |          |           |                                                                                                    |
| 证书商品:       | 个人证书-1年期 |           |                                                                                                    |
| <b>反聚信息</b> |          |           |                                                                                                    |
| 发展指头。       | Res:     | 的税人识别号(   |                                                                                                    |
| 地址及电话:      |          | 开户行及账号:   |                                                                                                    |
|             |          | UTITAL IN |                                                                                                    |

### 第四步:付款结算

点击支付宝或微信,系统将自动跳转至支付页面,扫描二维码,支付证书更新费用。支付成功后点击【确定】,进行【下一步】。,

| Pha& (日平寺: 20221208A001050)<br>品名称:      | 证书名称: | 交易类型: | 交易金额: |
|------------------------------------------|-------|-------|-------|
| 选择支付方式:                                  |       |       |       |
| 〕 支 支付宝                                  |       |       |       |
| () () () () () () () () () () () () () ( |       |       |       |

### 第五步: 下载证书及印章

付款完成点击确认之后,系统将自动进行下载更新证书到 UK。等待出现

提示下载成功,点击关闭即可,证书更新业务完成,证书密码不变。

【注】此时电脑只插一枚待更新的UK,不可插多枚UK,签发过程中,请不要拔掉UKEY

|                                            | 首页                                                            | 帮助中心       | The |  |
|--------------------------------------------|---------------------------------------------------------------|------------|-----|--|
|                                            |                                                               | 证书签发中,请稍候。 | 19  |  |
| 1120-10 - 4-1-12                           |                                                               |            |     |  |
| 量螺旋示: 范申请<br>如字证书下载成功                      | 的破牙证书已下晚晚初。                                                   |            |     |  |
| 订单号;                                       | 20210819A000024                                               |            |     |  |
|                                            | CO. TT MARK                                                   |            |     |  |
| 业务类型:                                      | ALTISCHI I                                                    |            |     |  |
| 业务类型:<br>证书名称:                             | (III)                                                         |            |     |  |
| 业务类型:<br>证书名称:<br>证书实型:                    | 11100mm<br>个人证书                                               |            |     |  |
| 业务类型:<br>证书名称:<br>证书类型:<br>密码卡号:           | 2.152M<br>个人证书<br>818000000111937                             |            |     |  |
| 业务类型:<br>证书名称:<br>证书类型:<br>密码卡号:<br>证书有效期: | 业 HIGEN<br>个人证书<br>818000000111937<br>2021-08-19 至 2023-08-19 |            |     |  |

# 3、证书解锁

#### 证书解锁说明:

如果出现以下两种情况,需要办理证书解锁业务:

▶ 忘记密码;

▶ 多次错误输入口令导致 USBKey 被锁死。

### 3.1 身份核验解锁

具体操作步骤如下:

第一步:打开桌面上证书助手--点击找回密码按钮

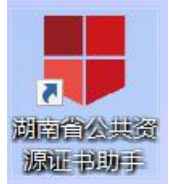

| ш <del>тэ</del> ву     | J-J-                                     |           |
|------------------------|------------------------------------------|-----------|
| 欢迎使用证书                 | 助手!                                      |           |
| <b>我的证</b> 书<br>检测证书信息 | <b>5</b><br>,点击更多证书信息查看用户详细信息介绍          | 综合服务      |
| 证书所有者:                 | 北京 ● ● ● ● ● ● ● ● ● ● ● ● ● ● ● ● ● ● ● |           |
| 密码卡序列号:                | 95                                       | 环境检测 常见问题 |
| 证书有效期:                 | 2022年12月28日到2023年06月28日                  |           |
| 证书颁发者:                 |                                          |           |
| 证书类型:                  | 移动证书(SM2)                                |           |
| 介质类型:                  | UKEY-RS(BK5901)                          |           |
| 签章图片:                  |                                          |           |
|                        |                                          |           |

进入找回密码页面选择 ukey 所属厂商,点击"开始解锁"按钮

| <b>三 平台介绍</b> Platform introduction                                                                                                    | 湖南省公共资源交易领域CA证书和电子签章兼容互认平台                                                                                                    |
|----------------------------------------------------------------------------------------------------|----------------------------------------------------------------------------------------------------|
| 湖南省CA证书与电子签章资源共享平台(PC端)由湖南省公共资源交<br>《GB/T38540 信息安全技术 安全电子签章密码技术规范》,与湖南省公共<br>电子签章互认共享服务,为公共资源交易业务全流程身份认证、电子签名、<br>机构,接入省交易中心及全省14个市州交易中心的23个交易系统,涵盖工         | 易中心于2022年建设。平台采用SM2国密算法及国家通用标准<br>资源交易统一注册平台集成,为全省公共资源交易领域提供CA证书与<br>电子签章及加解密提供技术支撑。平台现已入驻家CA证书与电子签<br>程建设、政府采购、排污权、矿业权、补充耕地指标及国土交易等领 |
| 域。 完整的平台开通地区及支持系统详细清单请参见"开通地区及支持系统                                                                                                    | 统"栏,开通地区及支持系统情况将会实时更新。                                                                                                    |
| 域。完整的平台开通地区及支持系统详细清单请参见"开通地区及支持系统<br>证书与印章办理厂商                                                                                                    | 统"栏,开通地区及支持系统情况将会实时更新。<br>共计11家                                                                                                    |
| 域。完整的平台开通地区及支持系统详细清单请参见"开通地区及支持系统<br>证书与印章办理厂商<br>① 不同厂商业务办理流程不同,请仔细查看后再进行业务办理!                                                                               | 统"栏,开通地区及支持系统情况将会实时更新。<br>共计11家                                                                                                    |
| <ul> <li>域。完整的平台开通地区及支持系统详细清单请参见"开通地区及支持系统</li> <li>证书与印章办理厂商</li> <li>① 不同厂商业务办理流程不同,请仔细查看后再进行业务办理!</li> <li>&gt; 北京数字认证股份有限公司</li> </ul>                    | 统"栏,开通地区及支持系统情况将会实时更新。<br>共计11家                                                                                                    |
| <ul> <li>域。完整的平台开通地区及支持系统详细清单请参见"开通地区及支持系统</li> <li>证书与印章办理厂商</li> <li>① 不同厂商业务办理流程不同,请仔细查看后再进行业务办理!</li> <li>》北京数字认证股份有限公司</li> <li>入津市中环认证服务有限公司</li> </ul> | 统"栏,开通地区及支持系统情况将会实时更新。<br>共计11家                                                                                                    |

## 第二步:提交信息

第一次做解锁业务:提供三种验证身份方式,请根据企业或个人情况选择,填好相关信息后点击"下一步"

| <ul> <li>证书名称:</li> </ul> |              |                                                                                                    |      |
|---------------------------|--------------|----------------------------------------------------------------------------------------------------|------|
|                           |              |                                                                                                    |      |
|                           | 下一步          |                                                                                                    |      |
|                           |              |                                                                                                    |      |
|                           |              |                                                                                                    |      |
|                           |              |                                                                                                    |      |
|                           |              |                                                                                                    |      |
|                           |              |                                                                                                    |      |
|                           |              |                                                                                                    |      |
| 2 获取授权码                   | 校验授权码,设置     | 新密码                                                                                                    | 完成解锁 |
|                           |              |                                                                                                    |      |
| y.                        | (提供申请人实名手机号) |                                                                                                    |      |
|                           |              |                                                                                                    |      |
|                           | 所属单位名称:      |                                                                                                    |      |
|                           | 证件号码:        | 2                                                                                                    |      |
| 钢                         | 用户电子邮箱:      | 唐靖写用户电子邮箱                                                                                                    |      |
|                           | 通讯城市         | 请选择                                                                                                    |      |
|                           |              |                                                                                                    |      |
|                           | T-k          |                                                                                                    |      |
|                           |              |                                                                                                    |      |
|                           |              | 3     3       成現代教師     校验授教師,改置       (提供中请人实名子机功)     所所単位名称・<br>近件号師・       第二     所用中位子都箱・<br>道讯或市       第二     通讯或市 |      |

第三步:获取授权码,重置密码

| 申请解锁                               | 获取授权码                           | 校验授权码,设置新密码                | 完成解锁 |
|------------------------------------|---------------------------------|----------------------------|------|
| 🥊 温馨提示:                            | * 证书名称:                         |                            |      |
| 授权码以附言的形式已经发送到您的<br>付款账户上,请登录网银查看。 | <ul> <li>4788147777.</li> </ul> | 1244 \ 4670146420414047777 |      |
| 录入收到的解锁授权码,并设置新的证<br>书密码           | " R+Ruig(X13.                   | 開播入收到的新规控仪时                |      |
| 如果没有收到解锁授权码,请电话联系                  | * 设置证书新密码:                      | 6 ~ 16位,建议数字和字母组合          |      |
| 如果您变更授权方式,请点击取消订单<br>按钮,停止办理当前业务。  | *确认新密码:                         | 6 - 16位,建议数字和字母组合          |      |

|      |          |                       | 4    |
|------|----------|-----------------------|------|
| 申请解锁 | 获取授权码    | 校验授权码,设置新密码           | 完成解锁 |
|      | 恭喜您,数3   | 字证书解锁成功!              |      |
|      | 证书解锁成功 速 | 本沿体的新潮网               |      |
|      |          | - 10-1042 304 144 8-3 |      |
|      |          |                       |      |
|      |          |                       |      |

# 4、UKEY 证书丢失补办

丢失补办说明: 市场主体购买的 ukey 证书丢失或者损坏的情况执行该操作。

4.1 单位用户在线补办

办理数字证书操作步骤如下:

第一步:登录湖南省公共资源交易统一注册平台

平台地址:

http://222.240.80.14:8888/G2/gfm/login.do?systemId=4028c7b35a8cfff2015a8d f8bba001fc

进入湖南省公共资源交易服务平台,点击网上办事大厅—登录注册平台—登录系统—实体 CA 证书办理—新增—证书类型选择丢失、补办。

| C 🔺 | 不安全   hnsggzy.com   | n/queryContent- | oszn.jspx?title=8                                   | lorigin=&inDate  | es=2000&chann | elld=943&beginT | ime=&endTime= |                  |                                                                                                    | ie 🛧                 |
|-----|---------------------|-----------------|-----------------------------------------------------|------------------|---------------|-----------------|---------------|------------------|----------------------------------------------------------------------------------------------------|----------------------|
|     | 2023年03月30日 星       | 期四 【中心门户切       | 换]   【各市州                                           | •                |               |                 |               |                  | 输入关键词                                                                                                    | Q                    |
| 2   | <b>全国公</b><br>(湖村奇) | 共资源<br>公共资      | 交易平<br>源交易                                          | ≤台(湖.<br> 服务≦    | ∛考)<br>平台     | <b>公</b> :      | 开 公平<br>廉洁    | 公正<br>规范 高       | x S                                                                                                    |                      |
|     | 首页                  | 新闻资讯            | 信息公开                                                | 政策               | 法规 亻          | 自用信息            | 网上办事大厅        | 数据统计             | 互动平台                                                                                                    | 专题栏目                 |
|     | off 首页 > 网上         | -办事大厅 > 管理制     | 度                                                   |                  |               |                 |               | ~                |                                                                                                    |                      |
|     | 注册登记                | CA证书办           | (1) ほうしょう ほうしょう しょう しょう しょう しょう しょう しょう しょう しょう しょう | <b>企</b><br>场地预约 | 网上开标          | 中标通知书           | <b>父易服务费</b>  | <b>上</b><br>电子保函 | 登录)           (1)           (1)           (1)           (1)           (1)           (1)           (1)           (1)           (1)           (1)           (1)           (1)           (1)           (1)           (1)           (1)           (1)           (1)           (1)           (1)           (1)           (1)           (1)           (1)           (1)           (1)           (1)           (1)           (1)           (1)           (1)           (1)           (1)           (1)           (1)           (1)           (1)           (1)           (1)           (1)           (1)           (1)           (1)           (1)           (1)           (1)           (1)           (1)           (1)           (1) | 主册平台<br>异地评标<br>政育培训 |
|     | 今日交易信               | 息               |                                                     |                  |               |                 | 更多 🕥          | 交易日历             | 2023 🔻                                                                                                    | 3月 👻                 |

| 湖南省公共                             | 资源交易约                                   | 统一注册马                                      | 平台<br><sub>QQ群: 76726559</sub>                             | 7                                          | a                                              |                                      | 1                                                | →公司<br>●<br>一注册平台系统                  |
|-----------------------------------|-----------------------------------------|--------------------------------------------|------------------------------------------------------------|--------------------------------------------|------------------------------------------------|--------------------------------------|--------------------------------------------------|--------------------------------------|
| > 基本信息                            | へ 新増                                    |                                            |                                                            |                                            |                                                | 请                                    | 输入经办人姓名或身份词                                      | 检索                                   |
| -基本信息                             | 序号                                      | 经办人姓名                                      | 经办人身份证                                                     | 办理类型                                       | 证书类型                                           | 数据状态                                 | 创建时间                                             | 操作                                   |
| 单位资质                              | 1                                       | 张三                                         | 430 97                                                     | 企业                                         | 新办                                             | 已提交                                  | 2023-03-23 23:58:44                              | 3 Q                                  |
| 单位业绩                              | 2                                       | 张三                                         | 43052 7                                                    | 企业                                         | 新办                                             | 已提交                                  | 2023-03-09 15:00:50                              | Q                                    |
| 一执业人员                             |                                         |                                            |                                                            | К. (С.   1 д. )                            | 页 ) 》 10                                       | ~                                    |                                                  | 1-2 共2条                              |
| 一获奖信息                             |                                         |                                            |                                                            |                                            |                                                |                                      |                                                  |                                      |
| 受更历史总员                            |                                         |                                            |                                                            |                                            |                                                |                                      |                                                  |                                      |
| 教室へが正式小理                          |                                         |                                            |                                                            |                                            |                                                |                                      |                                                  |                                      |
| 》实体CA证书办理                         | -                                       |                                            |                                                            |                                            |                                                |                                      |                                                  |                                      |
|                                   |                                         |                                            |                                                            |                                            |                                                |                                      |                                                  |                                      |
| 南省公共资源で                           | ▽易统—                                    | 1日11日                                      |                                                            |                                            | ٩                                              | 4                                    |                                                  | 公司 🕞                                 |
|                                   |                                         |                                            | QQ群: 767265597                                             |                                            | $\langle \cdot \rangle$                        |                                      |                                                  | 统一注册平台系统                             |
| 数字CA证书办理<br>实体CA证书办理              | 企业法定代表人                                 | /名称:<br>姓名:                                | 分公                                                         | 司法                                         | 定代表人身份证:                                       | 4                                    |                                                  |                                      |
|                                   | 法定代表人手                                  | 机号: 📞                                      |                                                            |                                            | 企业账号开户行:                                       |                                      |                                                  |                                      |
|                                   | 银行                                      | 派号:                                        | /                                                          |                                            | 账户名称:                                          |                                      |                                                  |                                      |
|                                   | *证书                                     | 送型: 丢失、补                                   | 协                                                          | ~ ~                                        | * 印章类型:                                        | 请选择                                  |                                                  | ~                                    |
|                                   | * 证书邮寄                                  | 地区: 湖南省                                    | ∨ 请选择                                                      | ~                                          | ~                                              |                                      |                                                  |                                      |
| )选择之前<br>asign.hnsggzy.com.7080/c | 购买的<br>a-hunanplatfor                   | う ukey<br>rm/operation/o<br>m introduction | 厂商所属广<br>perationCA?uid=31d9ff6                            | 一商, 点<br>55ca14ccb84f30c                   | 京击"开<br>319e465565<br>湖南                       | 一始补美                                 | 办证书"<br><sup>锄或CA证书和电子签</sup>                    | 章兼容互认平台 -                            |
| 湖南省<br>《GB/T385<br>电子签章互<br>机构,接入 | CA证书与电子<br>40 信息安全持<br>认共享服务,<br>省交易中心及 | 签章资源共享<br>5术安全电子签<br>为公共资源交易<br>全省14个市州    | 平台(PC端)由湖南省2<br>章密码技术规范》,与i<br>易业务全流程身份认证、<br>交易中心的23个交易系约 | 、共资源交易中心<br>期南省公共资源<br>电子签名、电子<br>8,涵盖工程建设 | >于2022年建设。<br>交易统一注册平台<br>签章及加解密提信<br>3、政府采购、排 | 平台采用SM<br>集成,为全省<br>共技术支撑。<br>污权、矿业权 | 12国密算法及国家道<br>公共资源交易领域<br>平台现已入驻家CA<br>、补充耕地指标及[ | 會用标准<br>提供CA证书与<br>证书与电子签章<br>国土交易等领 |

|                               | 共计11家厂商 |
|-------------------------------|---------|
| ① 不同厂商业务办理流程不同,请仔细查看后再进行业务办理! |         |
| ▶ 北京数字认证股份有限公司                |         |
| ▶ 天津市中环认证服务有限公司               |         |
| ▶ 江苏国密数字认证有限公司                |         |

(2)选择"单位数字证书",输入"证件号码",点击"确定"。

| 🤝 温馨提示:您可以在不页面鱼询您的订甲信息。 |                                                |
|-------------------------|------------------------------------------------|
|                         |                                                |
| *数字证书类型:                | <ul> <li>单位数字证书</li> <li>个人数字证书</li> </ul>     |
| *核验方式:                  | <ul> <li>● 经办人信息</li> <li>○ 法定代表人信息</li> </ul> |
| *证件类型:                  | Ⅰ商营业执照等证照 ∨                                    |
| * 统一社会信用代码:             | 统一社会信用代码                                       |
|                         |                                                |
|                         | 确定                                             |

(3)点击"发送验证码",输入手机接收到的验证码,点击"确定"。

| • 数字证书办理 ·申     | 请人信息    |             |       | × |
|-----------------|---------|-------------|-------|---|
| 副聯提示: 您可以在本页面查: |         |             |       |   |
|                 | 甲硝入姓名   | 甲语入于机亏      | 按17-  | - |
|                 | 361*    | 151****0305 | 发送验证明 |   |
|                 | 湖•      | 186****9043 | 发送验证码 |   |
|                 | 验证码: 11 | i入脓(EB)     | 積定    |   |
|                 |         | _           | _     | _ |
|                 |         |             |       |   |
|                 |         |             |       |   |
|                 |         |             |       |   |
|                 |         |             |       |   |

(4) 找到需要补办的证书记录,点击"补办"。

| 订单号   | 证书名称 | 业务类型 | 介质号        | 密码卡号   | 申请时间        | 订单完成时间      | 操作 |
|-------|------|------|------------|--------|-------------|-------------|----|
| 20 54 | 测试   | 信息变更 | 1          |        | 2022年12月08日 | 2022年12月08日 | 补办 |
| 20:   | 测试   | 证书更新 | 51 1100559 |        | 2022年11月24日 | 2022年11月24日 | ** |
|       |      |      | 共2条 10条    | ⁄页 → 〈 | 1 >         |             | 返回 |
|       |      |      |            |        |             |             |    |

(5)按要求填写申请信息,填写完成按要求填写申请信息,带\*号为必填项(自动显示的置灰内容不可修改,如需调整需到湖南省公共资源交易统一注册平台修改),填写完成后点击"下一步"。

注:对企业身份认证提供3种方式,如下图,请各企业依照企业情况选取认证方式,证书密码根据企业选择认证方式,分别以法人手机短信或银行打款附言方式发送。

1. 选择[法定代表人手机实名认证]:提供法人实名手机号,证书密码发到法人手机.

选择[企业对公账户认证]:提供企业对公账户信息,证书密码在对公账户收款1
 分钱记录附言中查询。

3. 选择[法定代表人银行卡信息认证]:提供法人银行账户信息,证书密码发到法人

手机。

| ▶ 数字证书渠道 : |               |                              |
|------------|---------------|------------------------------|
| 选择认证方式     |               |                              |
| *认证方式:     | 法定代表人手机实名认证 へ | (提供法定代表人实名手机号,证书密码发到法定代表人手机) |
| 单位基本信息     | 企业对公账户打款认证    |                              |
| *单位名称:     | 法定代表人手机实名认证   | <b>部门:</b> 请输入部门名称           |
| *统一社会信用代码: | 法定代表人银行卡信息认证  |                              |
| 单位电话:      | 请填写单位电话       |                              |

| * 让书商品选择: | 単位祉予                         | 业书有效期:                         | 12个月            |
|-----------|------------------------------|--------------------------------|-----------------|
| 选择经办人认证方式 |                              |                                |                 |
| *认证方式选择:  | 经办人手机实名认证 ^ (                | 提供经办人实名手机号)                    |                 |
| 联系人信息     | 经办人手机实名认证                    |                                |                 |
| * 经办人姓名:  | 经办人银行卡信息认证                   | *经办人手                          | 机号: 请靖写经办人手机    |
| 经办人证件类型:  | 身份证 🗸                        | * 经办人身份认                       | 正号: 清填写经办人身份证号  |
| *经办人电子邮箱: | 请填写经办人电子邮箱(                  | 邮箱用于接收回执单、验证码、审<br>该结果等系统相关消息) |                 |
| *邮寄省份:    | 广东 ~                         | * 邮寄城市                         | 5: 深圳市 🗸        |
| *邮寄地址:    | 请填写邮寄地址<br>(此为收件地址,如有县级市也请填  | 写详细)                           |                 |
| *验证码:     | <b>絵語</b> 2 8 0 <sup>1</sup> |                                |                 |
| 1 我已      | 阅读并同意 📲 📲 📲 📲                |                                | 保护政策》 & 《风险知情书》 |
|           | 请核对以上的                       | 填写内容是否正确, 确认后请点击 "下一           | 步"。             |

【注意】通讯地址建议填写可接收快件的收件信息,以便邮寄证书 Key 等实体材料; 发票抬头与企业账户名称默认为证书使用单位名称,不支持修改。

(6)点击"确认订单",如发现提交信息有问题请点击"返回修改",信息修改后再提 交订单。

| 订单号:     |                                                                                                    | 业务类型:    | 证书新办     |  |
|----------|----------------------------------------------------------------------------------------------------|----------|----------|--|
| 证书有效期:   | 2023-                                                                                                    |          |          |  |
| 企业账户银行打款 |                                                                                                    |          |          |  |
| 账户名称:    |                                                                                                    | 账号:      |          |  |
| 开户行名称:   |                                                                                                    | 开户行地址:   | 广东省 深圳市  |  |
| 发票信息     |                                                                                                    |          |          |  |
| 发票抬头:    |                                                                                                    | 纳税人识别号:  |          |  |
| 地址及电话:   |                                                                                                    | 开户行及账号:  |          |  |
| 联系人信息    |                                                                                                    |          |          |  |
| 经办人姓名:   | and the second second se | 经办人手机号:  |          |  |
| 经办人证件类型: | 身份证                                                                                                    | 经办人身份证号: |          |  |
| 经办人银行账号: |                                                                                                    | 经办人电子邮箱: | 1@qq.com |  |
|          | 输认订单                                                                                                    | 返回修改     |          |  |

(6) 依照页面要求,上传相关鉴证资料(营业执照、经办人身份证原件、印章采集表(可 参考下图),点击"确认申请"

|                 | 2                                                                                                    |                                                         | 单位名称:                       |                          |  |
|-----------------|----------------------------------------------------------------------------------------------------|---------------------------------------------------------|-----------------------------|--------------------------|--|
| 证件类型:           | and the second second s |                                                         | 证件号码:                       |                          |  |
| 上传以下证件照片        |                                                                                                    |                                                         |                             |                          |  |
| 件提示: 1.请<br>2.支 | 依次上传工商营业执照电子版<br>持上传格式为gif、jpg、png、<br><mark>《单位签章采样表》下</mark> 素                                                                                                    | (复印件电子版须加盖公章)、经办人§<br>jpeg的图片,单个图片大小不超过<br><sup>8</sup> | 身份证头像页电子版(原件)、经办人身<br>I.5M。 | 份证国廠页电子版(原件)、单位签罩采集表电子版; |  |
|                 |                                                                                                    |                                                         |                             |                          |  |
|                 |                                                                                                    |                                                         |                             |                          |  |
|                 | +                                                                                                    | +                                                       | +                           | +                        |  |
|                 |                                                                                                    | + 经办人身份证(头像面)                                           | + 经办人身份证(国徽面)               | 十                        |  |

跳出以下页面,经办人输入收到的短信验证码,点击"确定"

| 证书申请签名确认                                     | ×             |
|----------------------------------------------|---------------|
| 0                                            |               |
| 经办人名称:                                       |               |
| 手机号:                                         |               |
| 验证码 请输入 获取验证码                                |               |
| 我同意「」 我同意「」 了签名认证证 愿遵守其电子认证业务规则,并通过【输入短信验证码】 | E书, 自<br>】的方式 |
| 代表我对证书申请行为的真实意思表示。本人保证所提到                    | -<br>这的申请     |
| 资料真实、准确、完整,愿意承担由资料虚假失实而导致                    | 致的一切          |
| 后果。                                          |               |
| 确定                                           |               |

# 第二步:支付证书费用

确定订单后,点击支付宝或微信,系统将自动跳转至支付页面,扫描二维码, 支付证书费用,支付成功,点击【下一步】

| 温馨提示:订单提交成功,请尽快                                                                                                    | <b>付款!</b> 请您在24小时内完成支付, 否则订单会        | ·援取消。                                                                  |           |
|----------------------------------------------------------------------------------------------------|---------------------------------------|------------------------------------------------------------------------|-----------|
|                                                                                                    |                                       | 9                                                                      | ×<br>不敢如书 |
| <ul> <li>丁母信を(丁母子: 20230100A)</li> <li>商品名称: 東宇道中短号-波湾会</li> <li>清漁得支付方式:</li> <li>● 読 文付室</li> <li>● 読 文付室</li> <li>● 読 承信</li> <li>在総支付全級: ¥0.01</li> </ul> | ● ● ● ● ● ● ● ● ● ● ● ● ● ● ● ● ● ● ● | <b>支付宝钱包用户。诸使用支付宝钱包扫腻二维码付</b><br>扫———————————————————————————————————— | \$<br>    |
|                                                                                                    |                                       |                                                                        |           |
| (1)<br>信息录入                                                                                                    | 上传资料                                  |                                                                        | 5<br>下载证书 |
| 商品名称                                                                                                    | 证书名称:                                 | 交易类型                                                                   | 交易金額:     |
|                                                                                                    |                                       |                                                                        |           |
|                                                                                                    |                                       | 请点击下一步,继续操作       订单编号:     20230109A001442       支付方式:     支付宝        |           |

### 第三步: 等待审核

支付完成后,受理点人员将会在3<sup>~5</sup>个工作日内审核上传的申请材料,并以短 信的方式通知审核结果,电子发票采用电子邮件方式发到客户预留的邮箱,同 时用户也可以通过在线平台的【订单查询】,查看办理进度。

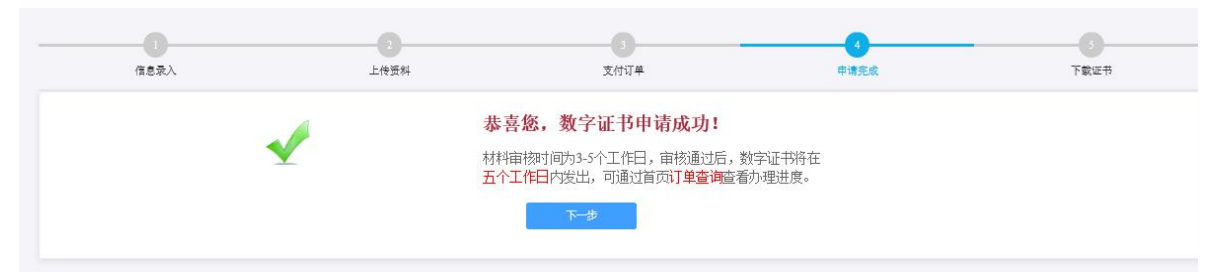

**温馨提示:**收到用户支付的证书费用后,会将开具的电子发票发送至用户申请证书时 填写的预留邮箱。

第四步:接收证书产品

证书制作完成后,制证人员将为用户寄送证书产品,请用户注意查收。相应的证书发 票联系开具。

4.2个人用户在线补办

用户在线提交补办申请,北京CA制作证书并以邮寄的方式交付补办的证书,具体的申请流程如下:

第一步:登录湖南省公共资源交易统一注册平台

平台地址:

http://222.240.80.14:8888/G2/gfm/login.do?systemId=4028c7b35a8cfff2015a8d f8bba001fc

进入湖南省公共资源交易服务平台,点击网上办事大厅—登录注册平台—登录系统—实体 CA 证书办理—新增—证书类型选择丢失、补办。

| 2023年03月30日 5    | 2期四十 【中心门户》 | □换】│ 【各市州 | 1▼          |              |            |                | (         | 输入关键词      | Q      |
|------------------|-------------|-----------|-------------|--------------|------------|----------------|-----------|------------|--------|
| 全国公              | 共资源         | 交易平       | 2台(湖        | ()有)         |            | 开 公平           | 会正        | <b>(2)</b> |        |
| (141.73 10)      | 公共资         | 源父友       | 前版方音        | Fa           | -          | 康洁             | 规范高效      | - And -    |        |
| 首页               | 新闻资讯        | 信息公开      | : 政策;       | 去规           | 言用信息       | 网上办事大厅         | 数据统计      | 互动平台       | 专题栏目   |
| <b>俞</b> 首页 > 网」 | 上办事大厅 > 管理制 | 则度        |             |              |            |                |           |            |        |
|                  | E           | $\wedge$  | $\triangle$ |              |            | S              |           | 登录注册       | 册平台    |
| 100,982          |             |           | +2.44525645 |              |            | ショルタ曲          | P 7/02    | 远程异地       | 也评标    |
|                  | - 白         | -XUVE     |             | P3-1-1 (190) | -LING/REAL | ×.59Junk 20 50 | CU U UNBA | (直辺 住场教育   | [1岩]]] |
|                  | 同志          |           |             |              |            | 更多 🕥           | 交易日历      | 2023 🔻     | 3月 🔻   |

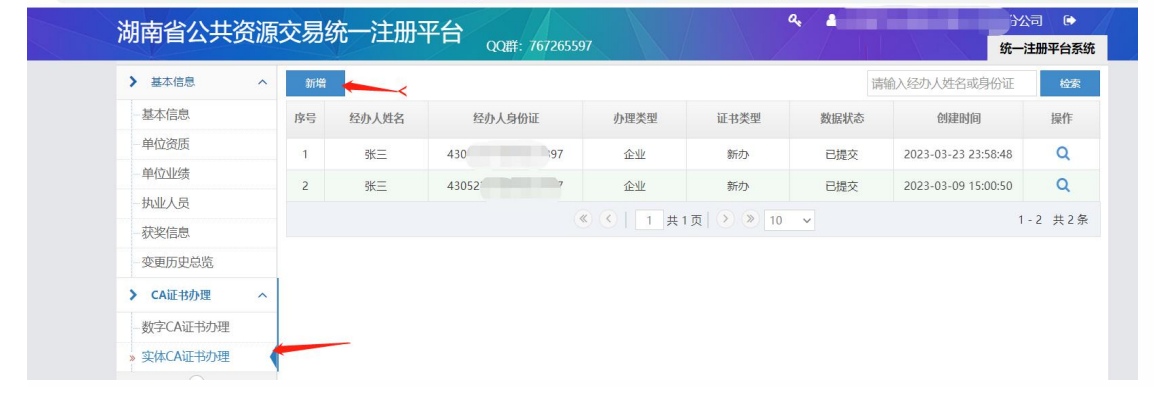

| 湖南省公共资源    | <b>芯易统—注册</b> | 平台          |              | •         | 2 4 |          |
|------------|---------------|-------------|--------------|-----------|-----|----------|
|            |               | 」 ロ QQ群: 76 | 7265597      |           |     | 统一注册平台系统 |
| > 基本信息 ~   | :日本:坦二        | 除个训夕预告开本再加  | 甘他信息亦再均于惩进行  |           |     |          |
| ➤ CA证书办理 ^ | 血音促小.         | 际正亚石桥攻工支更介; | 共同后心又更巧儿从四1. | CARLE?    |     |          |
| 数字CA证书办理   | 企业名称:         |             | 分公司          |           |     |          |
| » 实体CA证书办理 | 法定代表人姓名:      |             |              | 法定代表人身份证: | 4   |          |
| ®          |               |             |              |           |     |          |
|            | 法定代表人手机号:     | e.          |              | 企业账号开户行:  |     |          |
|            | 银行账号:         |             |              | 账户名称:     |     |          |
|            | * 证书类型:       | 丢失、补办       | ~ ~          | * 印章类型:   | 请选择 | ~        |
|            | *证书邮寄地区:      | 湖南省 >       | 请选择 >        | ~         |     |          |

#### (1)选择之前购买的 ukey 厂商所属厂商,点击"开始补办证书" casign.hnsggzy.com.7080/ca-hunanplatform/operationCA?uid=31d9ff65ca14ccb84f30c319e465565

| <b>三 平台介绍</b> Platform introduction                                                                                                    | 湖南省公共资源交易领域CA证书和电子签章兼容互认平台 ->                                                                                                    |
|----------------------------------------------------------------------------------------------------|----------------------------------------------------------------------------------------------------|
| 湖南省CA证书与电子签章资源共享平台(PC端)由湖南省公共资源交易<br>《GBT38540信息安全技术安全电子签章密码技术规范》,与湖南省公共经<br>电子签章互认共享服务,为公共资源交易业务全流程身份认证、电子签名、<br>机构,接入省交易中心及全省14个市州交易中心的23个交易系统,涵盖工程<br>域、完整的平台开通地区及支持系统详细清单请参见"开通地区及支持系统 | 的中心于2022年建设。平台采用SM2国密算法及国家通用标准<br>资源交易统一注册平台集成,为全省公共资源交易领域提供CA证书与<br>电子签章及加解密提供技术支撑。平台现已入驻家CA证书与电子签章<br>建设、政府采购、排污权、矿业权、补充耕地指标及国土交易等领<br>(2) 兰、正通地区及支持系统使回终全领对再新 |
|                                                                                                    | ,12, 开始地区及又特示机时仍代安美地支制。                                                                                                    |
| 日书与印章办理厂商<br>① 不同厂商业务办理流程不同,请仔细直看后再进行业务办理!                                                                                                    | ,一上,开始也应及又诗来称谓小叶玄关时更新。<br>共计11家厂                                                                                                    |
| <ul> <li>日本市場</li> <li>① 不同厂商业务办理流程不同,请仔细查看后再进行业务办理!</li> <li>&gt; 北京数字认证股份有限公司</li> </ul>                                                                                                 | , ////////////////////////////////////                                                                                                    |
| <ul> <li>正书与印章办理厂商</li> <li>① 不同厂商业务办理流程不同,请仔细查看后再进行业务办理!</li> <li>&gt; 北京数字认证股份有限公司</li> <li>&gt; 天津市中环认证服务有限公司</li> </ul>                                                                | , 上, 川道地区及又特殊的间心状态关助更新。<br>共计11家厂                                                                                                    |

(2) 选择"个人数字证书",输入"证件号码",点击"确定"。

| ▶ 数字证书办理                                  |                   |
|-------------------------------------------|-------------------|
| <ul> <li>温馨提示:您可以在本页面查询您的订单信息。</li> </ul> |                   |
| • 数字证书类型:                                 | ○ 单位数字证书 ● 个人数字证书 |
| * 证件类型:                                   | 身份证 🗸             |
| * 证件号码                                    | k 证件电码            |
|                                           |                   |
|                                           |                   |
|                                           |                   |
|                                           |                   |
|                                           |                   |

| ・                                                                  | <ul> <li>▲ 編奏表示 版可以在本奖或前式</li> <li>中请人姓名 中请人子机号 操作:</li> <li>副* 151***0305 約25%回避時</li> <li>副* 186***9043 約25%回避時</li> <li>最近初, 和小批定部 補助</li> </ul> | • 温馨现态: 题可以在未买面合:<br>中请人姓名 申请人手机号 操作:<br>词* 151***0305 发送%证明 | × |       |             | 申请人信息 |
|--------------------------------------------------------------------|----------------------------------------------------------------------------------------------------|--------------------------------------------------------------|---|-------|-------------|-------|
| 中国人死名 中国人子和15                                                      | 中国人理名 中国人子电与 操作<br>制* 151***0355 2015%管理用<br>制* 186****9043 2015%管理用<br>整证码 MARCEN 使加                                                               | 中司人死名 中语人子可以 把作<br>제* 151****0305 約25%的说明                    |   |       |             |       |
| 副* 151****003 2025年4月<br>副* 186****9043 2025年4月<br>最後年月。 加入法院活動 後知 | 副* 153***0305 2015年201<br>副* 186***5043 2015年9月<br>最後年時。 180人的位計 後期                                                                                 | 詞* 151***0303 发现法验证的                                         | - | 提们:   | 申请人于机号      | 甲请人胜名 |
| Bit     IB0****043       BitEPF:     96Abcd30                      | 副・ 186****9043<br>第2年94。 加入出公司<br>単約2:                                                                                                    |                                                              |   | 发送验证码 | 151****0305 | 901+  |
| 数证明。<br>如A30G35 <b>地</b> 位定                                        | BOLEFU: BULLEUERI HODE                                                                                                    | 制* 186***9043 发送给证明                                          |   | 发送验证码 | 186****9043 | 301*  |
|                                                                    |                                                                                                    | 發证時, 加入於這些 機定                                                |   | 構定    | 输入验证弱       | 验证码;  |
|                                                                    |                                                                                                    |                                                              |   | _     | _           |       |

(3) 点击"发送验证码",输入手机接收到的验证码,点击"确定"。

(3) 找到需要补办的证书记录,点击"补办"。

| 订单号 | 证书名称 | 业务类型 | 介质号     | 密码卡号 | 中游时间        | 订单完成时间      | 操作 |
|-----|------|------|---------|------|-------------|-------------|----|
|     | 测试   | 信息变更 | 5 78    | 9 5  | 2022年12月08日 | 2022年12月08日 | 补办 |
|     | 测试   | 证书更新 | 59      | 9    | 2022年11月24日 | 2022年11月24日 | 补办 |
|     |      |      | 共2条 10条 | ыд V | 1           |             | 20 |
|     |      |      |         |      |             |             |    |

(4)进入订单提交页面,系统默认读出原证书信息,信息无误请点击"下一步"。点击"确认订单",如发现提交信息有问题请点击"返回修改",信息修改后再提交订单。

| *认证方式:       | 手机实名认证   | (提供申请人实名手机号,证书密码发到申请人手机) | )       |        |
|--------------|----------|--------------------------|---------|--------|
| 个人基本信息       | 银行账户打款认证 |                          |         |        |
| * 用户名:       | 手机实名认证   | 请输入用户名称                  |         |        |
| 所属单位名称:      | 银行卡信息认证  | 部门:                      | 请输入部门名称 |        |
| *证件类型:       | 身份证      | * 证件号码:                  | 请填写证件号码 | 请输入证件号 |
| *由违人 壬 和 畀 · | 法描写手机是   | 请输入手机号                   |         |        |

| 地址及电话:                                                                          |                                                                                                    | 请输入发票抬头                    | 纳税人识别号:                        | 请填写纳税人识别号 |
|---------------------------------------------------------------------------------|----------------------------------------------------------------------------------------------------|----------------------------|--------------------------------|-----------|
|                                                                                 | 请填写地址及电话                                                                                                    |                            | 开户行及账号:                        | 请填写开户行及账号 |
| 也信息                                                                             |                                                                                                    |                            |                                |           |
| 用户电子邮箱:                                                                         | 1@qq.com                                                                                                    | (邮箱用于接收发票、II<br>码、审核结果等系统相 | 回执单、验证<br> 关消息)                |           |
| *邮寄省份:                                                                          | 广东                                                                                                    | ~                          | *邮寄城市:                         | 深圳市 🗸     |
| *邮寄地址:                                                                          | s深圳                                                                                                    |                            |                                |           |
|                                                                                 | (此为收件地址,如有县级市                                                                                                    | 也请填写详细)                    |                                |           |
| *验证码:                                                                           | 3365 0 3                                                                                                    | 6 5                        |                                |           |
|                                                                                 |                                                                                                    |                            |                                |           |
| 证书信息                                                                            |                                                                                                    |                            |                                |           |
| 证书信息                                                                            | 品: 个人证书                                                                                                    |                            |                                |           |
| <b>证书信息</b><br>证书商<br>签章商                                                       | 品: 个人证书<br>品:                                                                                                    |                            |                                |           |
| <b>证书信息</b><br>证书商<br>签章商<br><b>发票信息</b>                                        | 品: 个人证书<br>品:                                                                                                    |                            |                                |           |
| 证书信息       证书商       签章商       发票信息       发票拾                                   | 品: 个人证书<br>品:                                                                                                    |                            | 纳税人识别号:                        |           |
| 证书信息       证书商       签章商       发票信息       发票指       地址及电                        | 四品: 个人证书<br>1品:                                                                                                    |                            | 纳税人识别号:<br>开户行及账号:             |           |
| 证书信息         证书商         签章商         发票信息         发票指         地址及电         其他信息 | 品: 个人证书<br>品:<br>快:<br>话:                                                                                                    |                            | 纳税人识别号:<br>开户行及账号:             |           |
| 证书信息       证书商       签章商       发票信息       发票指       地址及电       其他信息       通讯省   | <ul> <li>品: 个人证书</li> <li>品:</li> <li>品:</li> <li>品:</li> <li>()</li> <li>()</li></ul> |                            | 纳税人识别号:<br>开户行及账号:<br>通讯城市: 深圳 | 5         |

(5)上传申请人身份证原件扫描件,以及个人签章图片(下载《个人签章采样表》签

名/盖个人印章后加盖公章,上传扫描件),点击"确认申请"。

请上传以下证件照片

| • 证件提示: | 1.请依次上传申请人身份证头像页目<br>2.支持上传格式为gif、jpg、png、<br>《个人签查采样表》下载 | 电子版(原件)、申请人身份证国儆页电<br>jpeg的图片,单个图片大小不超过1 | I子版(原件)、个人签章采集表电子<br>5M。 | 版; |
|---------|-----------------------------------------------------------|------------------------------------------|--------------------------|----|
|         |                                                           |                                          |                          |    |
|         | +                                                         | +                                        | +                        |    |
|         | 申请人身份证(头像面)                                               | 申请人身份证(国徽面)                              | 个人签章采样表                  |    |

| E    | 跳出以下页 | 面,经办人输                                               | 入收到的短信                               | 验证码,                                         | 京击"确定"                        |   |
|------|-------|------------------------------------------------------|--------------------------------------|----------------------------------------------|-------------------------------|---|
| 证书申请 | 请签名确认 |                                                      |                                      |                                              |                               | × |
| 0    |       |                                                      |                                      |                                              |                               |   |
|      |       | 用户名称:                                                |                                      |                                              |                               |   |
|      |       | 手机号:                                                 | 1                                    |                                              |                               |   |
|      |       | 验证码                                                  | 请输入                                  | 获取验证码                                        |                               |   |
|      |       | 我同意向. ■ ■<br>愿遭守其电子认证<br>代表我对证书申请<br>资料真实、准确、<br>后果。 | 业务规则,并通过【<br>行为的真实意思表示。<br>完整,愿意承担由资 | 请电子签名认证证<br>输入短信验证码]<br>。本人保证所提交<br>料虚假失实而导致 | 日书, 自<br>目的方式<br>一的申请<br>政的一切 |   |
|      |       |                                                      | 确定                                   |                                              |                               |   |

【注意】通讯地址建议填写可接收快件的收件信息,以便邮寄证书 Key 等实体材料; 签章采集表可在填写界面直接下载。

### 第二步:支付证书费用

点击支付宝或微信,系统将自动跳转至支付页面,扫描二维码,支付证书费用。 支付成功。点击【下一步】

| 🌒 温馨提示: 订单提交成功, 请尽快付款!                              | 请您在24小时内完成支付,否则订单会被取》 | <b>9</b> ,                                       |                               |             |        |
|-----------------------------------------------------|-----------------------|--------------------------------------------------|-------------------------------|-------------|--------|
| 请打开<br>信念录入<br>订单信念(订单号: 20230109A                  | 支付宝扫描下方二维码进行支付        | 支付宝銭包用户                                          | ,请使用支付宝銭包扫描二维码付款              |             | × 下致证书 |
| <ul> <li>第進発支付方式・</li> <li>② (支) 支付金</li> </ul>     |                       | 扫──扫付数(元)<br>交易订单号<br>● <b>温馨提示:</b><br>您的订单已成功提 | 26<br>交,请尽快支付费用,都诸你的支持!       |             |        |
| <ul> <li>         ・          ・          ・</li></ul> | 扫描二组码文付               |                                                  |                               | W           |        |
|                                                     | 0                     | 3                                                | - 0                           |             |        |
| 商品名称: 数字证书服:                                        | 证书名称:                 |                                                  | で M J D Q<br>交員換型: 新力数字 正 市服务 | 交扇金額: ¥0.01 |        |
|                                                     |                       | $\bigcirc$                                       |                               |             |        |
|                                                     |                       | 支付成功!                                            |                               |             |        |
|                                                     |                       | 请点击下一步,继续操                                       | ſF                            |             |        |
|                                                     | 订单:                   | 南号: 20230109A001442<br>ちず、 支付会                   |                               |             |        |
|                                                     | 文付:                   | 2.4. ×19主<br>金額:                                 |                               |             |        |
|                                                     |                       |                                                  |                               |             |        |

**温馨提示:收费方**在收到用户支付的证书费用后,会将开具的电子发票发送至用户申 请证书时填写的预留邮箱。

### 第三步:等待审核

证书费用支付完成后,请等待审核人员审核,3个工作日内用户预留的手机会收到审 核情况通知,如审核通过则还会收到证书密码(申请数字证书时预留的对公银行账 号的打款附言即为证书密码)。

|      | 0    | 0                                                                             |                  |      |
|------|------|-------------------------------------------------------------------------------|------------------|------|
| 信息录入 | 上传资料 | 支付订单                                                                          | 申请完成             | 下载证书 |
|      | 恭    | 喜您,数字证书申请成功!                                                                  |                  |      |
|      | ✓ 材料 | /<br>唐核时间为3-5个工作日,审核通过后,<br>◆ <mark>工作日</mark> 内发出,可通过首页 <mark>订单查询</mark> 管? | 数字证书将在<br>看办理讲度。 |      |
|      |      |                                                                               |                  |      |
|      |      |                                                                               |                  |      |
|      |      |                                                                               |                  |      |

### 第四步:接收证书产品

证书制作完成后,制证人员将为用户寄送证书产品,请用户注意查收。相应的证书发票联系制证人员开具。

### 5、UKEY 证书信息变更

变更说明:用于单位名称变更重新申请对应的证书及电子印,进行变更前请先将需要 变更的 ukey 证书查到当前操作的电脑。

5.1 单位用户在线信息变更

**第一步: 登录湖南省公共资源交易统一注册平台** 平台地址: http://222.240.80.14:8888/G2/gfm/login.do?systemId=4028c7b35a8cfff2015a8d

f8bba001fc 进入湖南省公共资源交易服务平台,点击网上办事大厅-登录注册平台-登录系

统—实体 CA 证书办理—新增—证书类型选择变更。

| CA | 不安全   hnsggzy.com/queryContent- | bszn.jspx?title=&origin=&ir | Dates=2000&chanr | elld=943&beginTi | me=&endTime= |            |                                           | 12 ☆          |
|----|---------------------------------|-----------------------------|------------------|------------------|--------------|------------|-------------------------------------------|---------------|
|    | 2023年03月30日 星期四  【中心门户切         | ]换] │ 【各市州】▼                |                  |                  |              |            | 输入关键词                                     | Q             |
|    | 全国公共资源<br>(湖河句)公共资              | 交易平台()<br>源交易服务             | 4月1日)<br>第平台     | 公 ៛              | F 公平<br>廉洁   | 公正<br>规范 离 | i X S                                     |               |
|    | 首页    新闻资讯                      | 信息公开 正                      | 女策法规 何           | 信用信息             | 网上办事大厅       | 数据统计       | 计 互动平台                                    | 专题栏目          |
|    | 首页 > 网上办事大厅 > 管理制               | 旭度                          |                  |                  |              | ~          |                                           |               |
|    |                                 | $\wedge \wedge$             |                  | П                | S            |            | 1 登                                       | 設注册平台         |
|    |                                 | 1. 19                       | ` ட_             | ·                | Y            |            | 5. 1. 1. 1. 1. 1. 1. 1. 1. 1. 1. 1. 1. 1. | 呈异地评标         |
|    | 注册登记 CA证书办                      | 项目受理 场地预约                   | 网上开标             | 中标通知书            | 交易服务费        | 电子保函       | です。在後                                     | <b></b> 載教育培训 |
|    | 今日交易信息                          |                             |                  |                  | 更多 🕥         | 交易日历       | E 2023                                    | 3月 🔹          |

C 🔺 不安全 | 222.244.103.21:8068/G2/gfm/ca-apply!toList.do?resource\_id\_=ff808081842cc67e01842cc97d3c002d&naviagtion\_id\_=&systemId=4028c88a5a25d0eb015a25dc5d060004 🖉

| > 基本信息                                                       | へ 新増 |       |       |     |      |                           | 谭    | 输入经办人姓名或身份证         | 检索    |
|--------------------------------------------------------------|------|-------|-------|-----|------|---------------------------|------|---------------------|-------|
| 基本信息                                                         | 序号   | 经办人姓名 | 经办人师  | 身份证 | 办理类型 | 证书类型                      | 数据状态 | 创建时间                | 操作    |
| 单位资质                                                         | 1    | 张=    | 430   | 197 | 企业   | 新办                        | 已提交  | 2023-03-23 23:58:48 | Q     |
| 单位业绩                                                         | 2    | 2K=   | 43052 | 7   | 企业   | 新办                        | 已揭衣  | 2023-03-09 15:00:50 | 0     |
| — 执业人员                                                       | -    | JA    | 10002 |     |      | -1000                     | UMEX | 2020 00 00 10:00:00 |       |
| - 获奖信息                                                       |      |       |       | («  |      | 风 ( <u>)</u> ( ) ( ) [ 10 | ~    | 1.                  | 2 共2条 |
|                                                              |      |       |       |     |      |                           |      |                     |       |
| 一变更历史总览                                                      |      |       |       |     |      |                           |      |                     |       |
| ● 变更历史总览<br>> CA证书办理                                         | ^    |       |       |     |      |                           |      |                     |       |
| <ul> <li>変更历史总览</li> <li>CA证书办理</li> <li>数字CA证书办理</li> </ul> |      |       |       |     |      |                           |      |                     |       |

| 腩省公共资        | §源交易统 | 一注册           | 平台。QQI            | <b>≇: 76726559</b> 7 |         |           | 4   | → → → → → → → → → → → → → → → → → → → |
|--------------|-------|---------------|-------------------|----------------------|---------|-----------|-----|---------------------------------------|
| ▶ 基本信息       | ~     | 油酸槽二,         | ▲ <b>△山</b> 夕狗学开杰 | 五处 甘始信章亦             |         | 4.85本市    |     |                                       |
| ▶ CA证书办理     | ~     | <b>通客</b> 提示: | 和E型名称反生变          | 史外,其他信息受3            | 見り方次进行し | A现受更。     |     |                                       |
| 数字CA证书办理     | /     | 企业名称:         |                   | 公                    | 司       |           |     |                                       |
| » 实体CA证书办理 📕 | 法定    | 代表人姓名:        |                   |                      |         | 法定代表人身份证: | *   |                                       |
|              | 法定代   | 表人手机号:        | e                 |                      |         | 企业账号开户行:  |     |                                       |
|              |       | 银行账号:         | _                 |                      |         | 账户名称:     |     |                                       |
|              |       | * 证书类型:       | 变更                |                      | ~ 🗸     | * 印章类型:   | 请选择 | ~                                     |
|              | * ìE: | 书邮寄地区:        | 湖南省               | → 请选择                | ~       | ~         |     |                                       |
|              | * 证书邮 | 寄详细地址:        |                   |                      |         |           |     |                                       |

(1) 选择 ukey 所属厂商,点击"开始变更证书"

| 专家 平台介绍 Platform introduction                                                                                                    | 湖南省公共资源交易领域CA证书和电子签章兼容互认平台 -                                                                                                    |
|----------------------------------------------------------------------------------------------------|----------------------------------------------------------------------------------------------------|
| 湖南省CA证书与电子签章资源共享平台(PC端)由湖南省公共资源交线<br>《GBT38540信息安全技术安全电子签章密码技术规范》,与湖南省公共<br>电子签章互认共享服务,为公共资源交易业务全流程身份认证、电子签名、<br>机构,接入省交易中心及全省14个市州交易中心的23个交易系统,涵盖工机<br>域。完整的平台开通地区及支持系统详细清单请参见"开通地区及支持系统                                                                                                    | 易中心于2022年建设。平台采用SM2国密算法及国家通用标准<br>资源交易统一注册平台集成,为全省公共资源交易领域提供CA证书与<br>电子签章及加解密提供技术支撑。平台现已入驻家CA证书与电子签章<br>程建设、政府采购、排污权、矿业权、补充耕地指标及国土交易等领<br>统"栏,开通地区及支持系统情况将会实时更新。 |
|                                                                                                    |                                                                                                    |
| E书与印章办理厂商                                                                                                    | 共计11家.                                                                                                    |
| 日本中国家的理广商<br>① 不同厂商业务办理流程不同,请仔细查看后再进行业务办理!                                                                                                    | 共计11家/                                                                                                    |
| <ul> <li>日本市場</li> <li>日本市場</li> <li>日本市場<!--</td--><td>共计11家</td></li></ul> | 共计11家                                                                                                    |
| <ul> <li>正书与印章办理厂商</li> <li>① 不同厂商业务办理流程不同,请仔细查看后再进行业务办理!</li> <li>&gt; 北京数字认证股份有限公司</li> <li>&gt; 天津市中环认证服务有限公司</li> </ul>                                                                                                    | 共计11家                                                                                                    |

(2) 插入 USBkey 验证 ukey,显示证书名称后输入证书密码,点击"登录"。

| ↓ 证书在线信息变更   | 🔜 基礎提示                         |     |
|--------------|--------------------------------|-----|
| 证书名称: 测试     | 请插入需要在线信息变更的证书介质,输入密码登录后即可变更~~ | 信息。 |
| 证书密码: ****** |                                |     |
|              |                                |     |
| 登录           |                                |     |
|              |                                |     |
|              |                                |     |

# 第二步:修改信息

用户自行设置需变更的信息,并进行短信校验。点击"修改"。

| 个人基本信息           |            |                      |                    |           |  |
|------------------|------------|----------------------|--------------------|-----------|--|
| 1.7 Call 1 and 2 | 1914       |                      |                    |           |  |
| 101-201          | 3654       |                      |                    |           |  |
| 所属单位名称:          | 测量成单位      |                      | ABC3:              | 诸蛇人部门名称   |  |
| *证件类型:           | 1988       |                      | *证件号码:             |           |  |
| + 申请人手机号:        | 请填写申请人手机号码 |                      |                    |           |  |
| • 通讯省份           | 湖南         |                      | * 通讯城市             | WBIF N    |  |
| •用户电子邮箱:         | 123@qq.com | (邮箱用于接收回)<br>系统相关消息) | 执单、验证码、审核结果等       |           |  |
| 证书商品信息           |            |                      |                    |           |  |
| *证书选择:           |            |                      |                    |           |  |
| • 验证码:           | 请请写手机给证码   | 发送验证码                |                    |           |  |
|                  | 我已阅读并同意 (  |                      | & 《个人信息保护政策        | 》&《风险知情书》 |  |
|                  |            | 请核对以上填写内3            | 8县委正确、确认后请点击"下一步"。 |           |  |

| 第二女: 佣队信息 |
|-----------|
|-----------|

| 个人基本信息  |    |          |    |
|---------|----|----------|----|
| 用户名:    |    |          |    |
| 证件类型:   | 护照 | 证件号码。    |    |
| 申请人手机号: |    | 申请人银行账号: |    |
| 通讯省份:   | 湖南 | 通讯规注:    | 长沙 |
| 详细地址。   | 长沙 | 地子邮箱。    |    |
| 证书信息    |    |          |    |
| 证书商品。   |    |          |    |
|         |    | #21.17m  |    |

### 第三步:下载证书

| 数字证书下载成功 |                          |
|----------|--------------------------|
| 订单号:     | 4                        |
| 业务类型:    |                          |
| 证书名称:    |                          |
| 证书类型:    | 个人证书                     |
| 密码卡号:    | 5                        |
| 证书有效期。   | 2022-12-08 至 2023-03-08  |
| 状态:      | ● 数字证书下载成功,证书密码不变,请牢记 实现 |

### 5.2 个人用户在线信息变更

第一步:登录湖南省公共资源交易统一注册平台

平台地址:

http://222.240.80.14:8888/G2/gfm/login.do?systemId=4028c7b35a8cfff2015a8d f8bba001fc

进入湖南省公共资源交易服务平台,点击网上办事大厅-登录注册平台-登录系

# 统一实体 CA 证书办理—新增—证书类型选择变更。

| C A 不安全   hnsggzy.com/queryCo                                                                                   | ntent-bszn.jspx?title=&c                    | origin=&inDates=2000&cha                          | annelld=943&beginTime=&                        | tendTime=                               |                   |                                   | € ☆                           |
|----------------------------------------------------------------------------------------------------|---------------------------------------------|---------------------------------------------------|------------------------------------------------|-----------------------------------------|-------------------|-----------------------------------|-------------------------------|
| 2023年03月30日 星期四  [中/                                                                                            | 心门户切换】   【各市州】                              | •                                                 |                                                |                                         | 输入关于              |                                   |                               |
| 全国公共资<br>(湖4句)公共                                                                                                | 源交易平<br>资源交易                                | 台(湖村句)<br>服务平台                                    | 公开                                             | 公平 公」<br>廉洁 规范                          | E<br>高效           |                                   |                               |
| the second second second second second second second second second second second second second second second se |                                             |                                                   |                                                | -                                       | WE THE            |                                   | A                             |
| 首页  新闻资                                                                                                    | 讯 信息公开                                      | 政策法规                                              | 信用信息                                           | 办事大厅                                    | 数据统计              | 国动平台 <b>专题</b> 标                  | 兰目                            |
| 👘 首页 > 网上办事大厅 >                                                                                                 | 管理制度                                        |                                                   |                                                |                                         |                   |                                   |                               |
| 正理 5日間田田                                                                                                    | ि<br>फ़ाइस्ट                                | 场地顶的 风上开标                                         | 中际政府交易                                         |                                         |                   | 登录注册平台<br>远程异地评标<br>在线教育培训        |                               |
| 今日交易信息                                                                                                    |                                             |                                                   |                                                | 更多 ②         交                          | 易日历               | 2023 🔻 3月 👻                       |                               |
| C ▲ 不安全   222.244.103.21.80<br>湖南省公共                                                                            | <sup>)68/G2/gfm/ca-apply!tc</sup><br>资源交易统一 | ɔList.do?resource_id_=ff80<br>一注册平台 <sub>QQ</sub> | 18081842cc67e01842cc97e<br>第: <b>767265597</b> | 13c002d&naviagtion_i                    | id_=&systemId=402 | 8c88a5a25d0eb015a25d<br>分公<br>统一语 | c5d060004 P<br>同 (P<br>E册平台系统 |
| > 基本信息                                                                                                    | へ 新増                                        |                                                   |                                                |                                         | 清姤                | 入经办人姓名或身份证                        | 检索                            |
| -基本信息                                                                                                    | 市里 经                                        |                                                   | 白仏江 山田米田                                       | 江井米川                                    | 助识状本              |                                   | 19/5                          |
| 单位资质                                                                                                    | 19*5 5x                                     |                                                   | SUUT UTEXE                                     | " " " " " " " " " " " " " " " " " " " " | \$2(1)A1/101      | 的使用同                              | DRTF                          |
| 单位业绩                                                                                                    | 1                                           | 张三 430                                            | 97 企业                                          | 新办                                      | 已提交               | 2023-03-23 23:58:48               | Q                             |
| 一执业人员                                                                                                    | 2                                           | 张三 43052                                          | 7 企业                                           | 新办                                      | 已提交               | 2023-03-09 15:00:50               | Q                             |
| - 获奖信息<br>空更历史总览<br>> CA证书办理<br>数字CA证书办理                                                                        | ^                                           |                                                   | (*) (*) 1                                      | 共1页 〉 》 10                              |                   | 1.                                | 2 共2条                         |
| , <sub>实体CA证物理</sub><br>湖南省公共资源3                                                                                | 这易统一注册                                      | 平台 00萬. 76                                        | 7265597                                        | G                                       | R. 4              | (5)/2<br>(ta                      | 司 🕞                           |
| <ul> <li>&gt; 基本信息 ✓</li> <li>&gt; CA证书办理 ▲</li> </ul>                                                          | 温馨提示:                                       | 除企业名称发生变更外,                                       | 其他信息变更均无须进行C                                   | A锁变更。                                   |                   | 20-7                              |                               |
| 数字(2)证书办理                                                                                                    | 企业安全。                                       |                                                   | 公司                                             |                                         |                   |                                   |                               |
| » 实体СА证书办理                                                                                                    | 法定代表人姓名:                                    |                                                   | 44-5                                           | 法定代表人身份证:                               | *                 |                                   |                               |
| («)                                                                                                    | 法定代表人手机号:                                   | e.                                                |                                                | 企业账号开户行:                                |                   |                                   |                               |
|                                                                                                    | 银行账号:                                       |                                                   |                                                | 账户名称:                                   |                   |                                   |                               |
|                                                                                                    | * 证书类型:                                     | 变更                                                | ~ <b>~</b>                                     | * 印章类型:                                 | 请选择               | ~                                 |                               |
|                                                                                                    | * 证书邮寄地区:                                   | 湖南省 >                                             | 请选择 >                                          | ~                                       |                   |                                   |                               |
|                                                                                                    | * 证书邮寄详细地址:                                 |                                                   |                                                |                                         |                   |                                   |                               |

(1) 选择 ukey 所属厂商,点击"开始变更证书"

| casign.hnsggzy.com:7080/ca-hunanplatform/operation/operationCA?uid=31                                                                                  | Id9ff6e5ca14ccb84f30c319e465565                                                                                                    |
|----------------------------------------------------------------------------------------------------|----------------------------------------------------------------------------------------------------|
|                                                                                                    |                                                                                                    |
| 平台介绍 Platform introduction                                                                                                    | 湖南省公共资源交易领域CA证书和电子签章兼容互认平台 ->                                                                                                    |
| 湖南省CA证书与电子签章资源共享平台(PC端)由湖<br>《GB/T38540 信息安全技术 安全电子签章密码技术规范》<br>电子签章互认共享服务,为公共资源交易业务全流程身份认<br>机构,接入省交易中心及全省14个市州交易中心的23个交<br>域。完整的平台开通地区及支持系统详细清单请参见"开 | 南省公共资源交易中心于2022年建设。平台采用SM2国密算法及国家通用标准<br>,与湖南省公共资源交易统一注册平台集成,为全省公共资源交易领域提供CA证书与<br>认证、电子签名、电子签章及加解密提供技术支撑。平台现已入驻家CA证书与电子签章<br>易系统,涵盖工程建设、政府采购、排污权、矿业权、补充耕地指标及国土交易等领<br>通地区及支持系统"栏",开通地区及支持系统情况将会实时更新。 |
| 证书与印章办理厂商                                                                                                    | 共计11家厂商                                                                                                    |
| ① 不同厂商业务办理流程不同,请仔细查看后再进行业务办理!                                                                                                    |                                                                                                    |
| ▶ 北京数字认证股份有限公司                                                                                                    |                                                                                                    |
| ▶ 天津市中环认证服务有限公司                                                                                                    |                                                                                                    |
| ▶ 江苏国密数字认证有限公司                                                                                                    |                                                                                                    |

(2) 插入 USBkey 验证 ukey,显示证书名称后输入证书密码,点击"登录"。

| ● 证书在线信息变更 |                                                                                                    | 🜉 基礎提示                          |
|------------|----------------------------------------------------------------------------------------------------|---------------------------------|
| 证书名称。      | and with the second second se | 请插入需要在线信息变更的证书介质,输入密码登录后即可变更信息。 |
| 证书密码:      | •••••                                                                                                    |                                 |
|            | _                                                                                                    |                                 |
| _          | <del>是灵</del>                                                                                                    |                                 |
|            |                                                                                                    |                                 |
|            |                                                                                                    |                                 |
|            |                                                                                                    |                                 |
|            |                                                                                                    |                                 |

# 第二步:修改信息

用户自行设置需变更的信息,并进行短信校验。点击"修改"。

| * 用户名:   | 別式         |                 |                                |              |  |
|----------|------------|-----------------|--------------------------------|--------------|--|
| 所属单位名称:  | 源ELC单位     |                 | 部门:                            | 明朝入部门名称      |  |
| • 证件类型:  | 198        |                 | • 证件号码:                        |              |  |
| *申请人手机号: | 纳填写中语人手机号码 |                 |                                |              |  |
| * 通讯省份   | 湖南         |                 | •通讯城市                          | WAR V        |  |
| *用户电子邮箱: | 123@qq.com | (邮箱用于接收回扶单、验证码、 | 审核结果等                          |              |  |
|          |            | 系统相关消息)         |                                |              |  |
| 证书商品信息   |            |                 |                                |              |  |
| •证书选择:   |            |                 |                                |              |  |
| • 验证码:   | 请项写手机验证码   | 发送验证码           |                                |              |  |
|          | 我已阅读并同意    |                 | ) & (个人信息保护政策<br>h1) に述点まって一中* | i) & (风险知情书) |  |

# 第三步:确认信息

| 个人基本信息  |      |          |    |  |
|---------|------|----------|----|--|
| 用户名。    |      |          |    |  |
| 证件类型。   | 护照   | 证件号码。    |    |  |
| 中请人手机号: |      | 中请人职行账号: |    |  |
| 通讯省份:   | 湖南   | 通讯城市:    | 长沙 |  |
| 详细地址。   | 长沙   | 电子邮箱:    |    |  |
| 证书信息    |      |          |    |  |
| 证书商品:   | 个人证书 |          |    |  |
|         | •    | NULST#   |    |  |

#### 第三步: 下载证书

| <ul> <li>业务类型, 信息変更</li> <li>证书表型, 信息変更</li> <li>证书表型, 个人证书</li> <li>证书表型, 个人证书</li> <li>或码卡号, 996</li> <li>证书有效期, 2022-12<sup>mbb</sup></li> <li>8</li> </ul> | 订单号:   | 2 4                      |
|----------------------------------------------------------------------------------------------------|--------|--------------------------|
| <ul> <li>任书名称。 網试</li> <li>证书先型: 个人证书</li> <li>蜜母卡号: 996</li> <li>证书有效期, 2022-12</li> <li>8</li> </ul>                                                         | 业务类型:  | 信息交更                     |
| 证书表型。 个人证书<br>重码本号。 998<br>证书有效期。 2022-12 8                                                                                                    | 证书名称。  | 测试                       |
| 密码卡号。 9987<br>证书有效期, 2022-12 8                                                                                                    | 证书类型。  | 个人证书                     |
| 证书有效期; 2022-122 8                                                                                                    | 密码卡号:  | 998'                     |
|                                                                                                    | 证书有效期: | 2022-17 8                |
| 状态; ●数字证书下载成功证书密码不免:请牢记<br>200                                                                                                    | 状态:    | ●数字证书下载成功证书演码不变请年记<br>实现 |

# 6、订单查询

订单查询说明:用户在线提交证书业务成功后,可通过订单查询实时了解证书申 请状态。

### 第一步: 登录湖南省公共资源交易统一注册平台

平台地址:

http://222.240.80.14:8888/G2/gfm/login.do?systemId=4028c7b35a8cfff2015a8d f8bba001fc

进入湖南省公共资源交易服务平台,点击网上办事大厅—登录注册平台—登录系统—实体 CA 证书办理—点击右侧操作按钮。

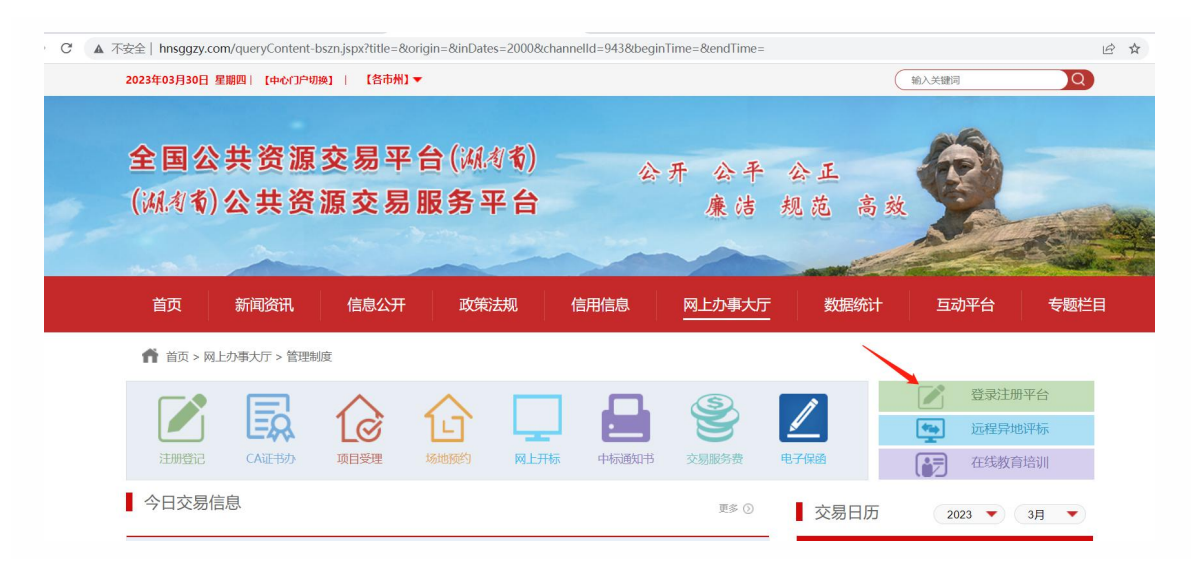

| 基本信息     | ~ | 新增 |       |                    |         |          | 请    | 输入经办人姓名或身份证         | 检索     |
|----------|---|----|-------|--------------------|---------|----------|------|---------------------|--------|
| CA证书办理   | ~ | 序号 | 经办人姓名 | 经办人身份证             | 办理类型    | 证书类型     | 数据状态 | 创建时间                | 操作     |
| 数字CA证书办理 |   | 1  | 张三    | 430522199005037897 | 企业      | 新办       | 已提交  | 2023-03-30 17:40:09 | ٩      |
| 实体CA证书办理 |   | 2  | 张三    | 430522199005037897 | 企业      | 新办       | 已提交  | 2023-03-23 23:58:48 | Q      |
| (®       |   | 3  | 张三    | 430522199005037897 | 企业      | 新办       | 已提交  | 2023-03-09 15:00:50 | Q      |
|          |   |    |       | («                 | 〇〇  1 共 | 页 主 🛞 10 | ~    | 1                   | -3 共3条 |

# 点击左下角"办理进度查询"按钮

| >基本信息 ~ 温馨提示       | :                                     |
|--------------------|---------------------------------------|
| > CA证书办理 ^         |                                       |
| 数字CA证书办理 企业名称      | 北京数字认证股份有限公司深圳分公司                     |
| » 实体CA证书办理 法定代表人姓名 | 法定代表人身份证:                             |
| 《《》法定代表人手机号        | 企业账号开户行                               |
| 银行账号               | 账户名称:                                 |
| * 证书类型             | · 新办 ~ * 印章类型: 企业 ~                   |
| * 证书邮寄地区           | 湖南省 、 K沙市 、 芙蓉区 、                     |
| * 证书邮寄详细地址         | 的规范第三个                                |
| * 经办人姓名            | * 经办人身份证: 👗 430522199005037897        |
| 经办人身份              | * 经办人手机: 📞 18681469043                |
| * 经办人邮箱            | 2 45654765@qq.com                     |
|                    |                                       |
|                    |                                       |
|                    |                                       |
| 办理进度查询             | ————————————————————————————————————— |

选择业务办理厂商,点击"开始查询进度"按钮

| casign.hnsggzy.com:7080/ca-hunanplatform/operation/operation/opera | erationCA?uid=31d9ff6e5ca14ccb84f30c319e465565 |
|----------------------------------------------------------------------------------------------------|------------------------------------------------|
| the second second                                                                                                    |                                                |
| <b>平台介绍</b> Platform introduction                                                                                                    | 湖南省公共资源交易领域CA证书和电子签章兼容互认平台 ->                  |
| 湖南省CA证书与电子签章资源共享平                                                                                                    | 台(PC端)由湖南省公共资源交易中心于2022年建设。平台采用SM2国密算法及国家通用标准  |
| 《GB/T38540 信息安全技术 安全电子签置                                                                                                    | 章密码技术规范》,与湖南省公共资源交易统一注册平台集成,为全省公共资源交易领域提供CA证书与 |
| 电子签章互认共享服务,为公共资源交易                                                                                                    | 业务全流程身份认证、电子签名、电子签章及加解密提供技术支撑。平台现已入驻家CA证书与电子签章 |
| 机构, 接入省交易中心及全省14个市州交                                                                                                    | 易中心的23个交易系统,涵盖工程建设、政府采购、排污权、矿业权、补充耕地指标及国土交易等领  |
| 域。 完整的平台开通地区及支持系统详细                                                                                                    | 清单请参见"开通地区及支持系统"栏,开通地区及支持系统情况将会实时更新。           |
| 证书与印章办理厂商                                                                                                    | 共计11家厂商                                        |
| <ol> <li>不同厂商业务办理流程不同,请仔细查看后</li> </ol>                                                                                                    | 再进行业务办理!                                       |
| ▶ 北京数字认证股份有限公司                                                                                                    |                                                |
| ▶ 天津市中环认证服务有限公司                                                                                                    |                                                |
| <ul> <li>江苏国密数字认证有限公司</li> </ul>                                                                                                    |                                                |

第二步:选择"单位数字证书/个人数字证书"输入相应证件号码,点击"发送 验证码"将向经办人发送手机短信,输入短信中的验证码,点击"确认"可查 看历史订单记录,未完成的业务,点击继续相关业务进行处理即可。 同时本页可查看密码获取方式、查看及下载发票及订单详情。

| <ul> <li>methodology and a policy is being a sharen.</li> </ul> | a L intera                |        |  |
|-----------------------------------------------------------------|---------------------------|--------|--|
|                                                                 | *数字证书类型: 〇 单位数字证书         | 个人数字证书 |  |
|                                                                 | •证件类型:                    |        |  |
|                                                                 | <ul> <li>证件号码:</li> </ul> |        |  |
|                                                                 | 推动                        | -      |  |
|                                                                 |                           |        |  |
|                                                                 |                           |        |  |

| 数字证书渠道                | 申请人信息  |             |                        | × |  |
|-----------------------|--------|-------------|------------------------|---|--|
| 基案提示:您可以在本页面查询您的订单信息。 |        |             |                        |   |  |
|                       | 申请人姓名  | 申请人手机号      | 操作                     |   |  |
|                       | 测*     | 151****0305 | <b>Ⅲ20%</b> 证65 (59 s) |   |  |
|                       | 311*   | 186****9043 | 发送验证码                  |   |  |
|                       | 验证码: 1 | 的人数证明       | - Moz                  |   |  |
|                       |        |             |                        |   |  |
|                       |        |             |                        |   |  |
|                       |        |             |                        |   |  |
|                       |        |             |                        |   |  |
|                       |        |             |                        |   |  |

|                         |                         |                     | * 55-      | 社会信用代码: |             |           |               |      |         |                 |                            |      |
|-------------------------|-------------------------|---------------------|------------|---------|-------------|-----------|---------------|------|---------|-----------------|----------------------------|------|
|                         |                         |                     |            |         | Į į         | 綻         |               |      |         |                 |                            |      |
| 未完成订单                   |                         |                     | ملد جند را |         | TT AG LD    | all-width | R04 (723 (78) |      |         |                 | date refer Info            |      |
| 申请时间                    | 订单号                     | 证书名称                | 业穷突型       | 介质号     | い単次         | 甲核状态      | 版回原<br>因 3    | 发票信息 | 申请表信息   | 密码获取方           | 式息                         | 操作   |
| 2023-04-22 15:5<br>7:37 | 20<br>07                | T=                  | 初次办理       |         | 已支付,<br>待审核 | 未审核       |               |      | 坐 下载申请表 | 法定代表人)<br>获取证书密 | <sup>豆信</sup> 未发货<br>码 未发货 | 查看详细 |
| 完成订单                    |                         |                     |            |         |             |           |               |      |         |                 |                            | ,    |
| 申请时间                    | 订单完成时间                  | 订单号                 | 证书名称       | 业务类型    | 介质号         | 订单状态      | 发票信息          | ġ.   | 申请表信息   | 密码获取方式          | 邮寄信息                       | 操作   |
| 2023-04-22 1<br>6:30:37 | 2023-04-22 1<br>6:33:57 | 20230422A00<br>1145 | ់ ស<br>ប ប | 信息变更    | 5 1<br>101  | 业务完成      |               |      |         | **              |                            | 查看详细 |